# 如何查找工程期刊文獻

劉應琳 elynnliu@ntu.edu.tw 學科服務組 2014.11.27

👀 國立臺灣大學圖書館 NATIONAL TAIWAN UNIVERSITY LIBRARY

IN ST BELLEN

## 查詢期刊文獻的兩種情境

### □ 已知特定期刊文章 □ 未知期刊文章在哪

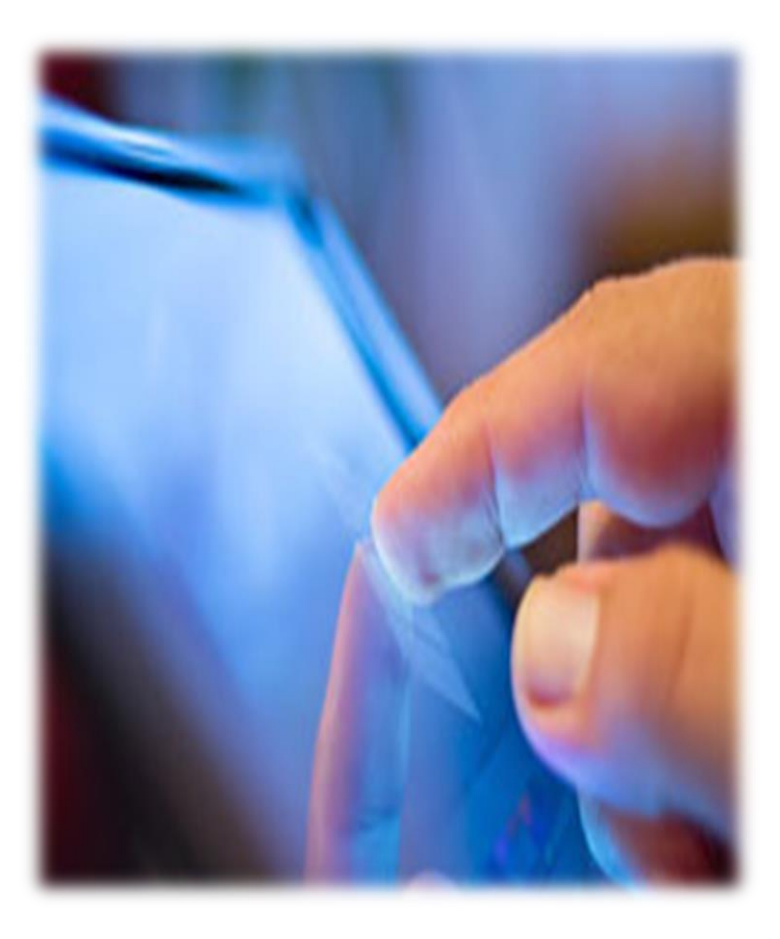

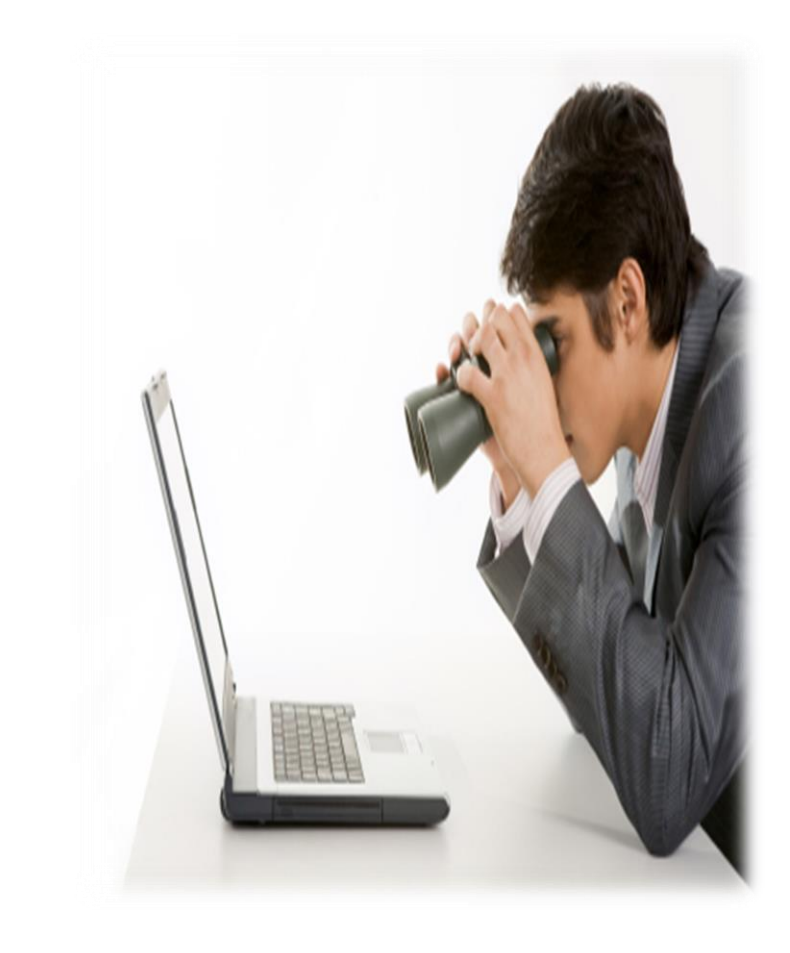

## 查詢期刊文獻的兩種情境—已知

#### □ 已知特定期刊文章

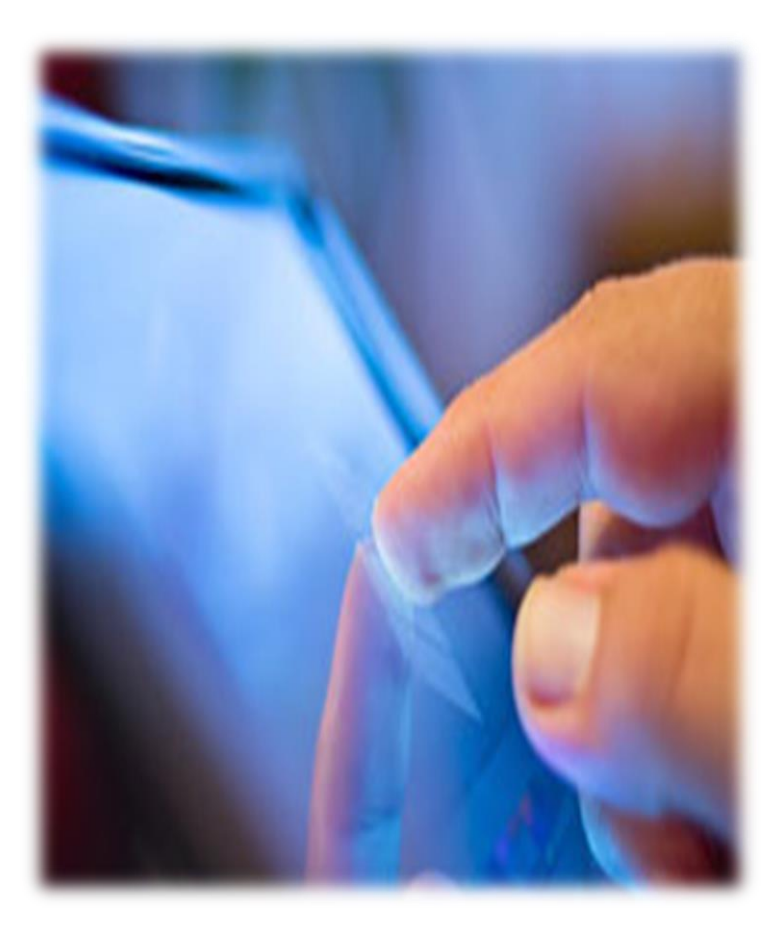

## 已知特定期刊文章書目資訊

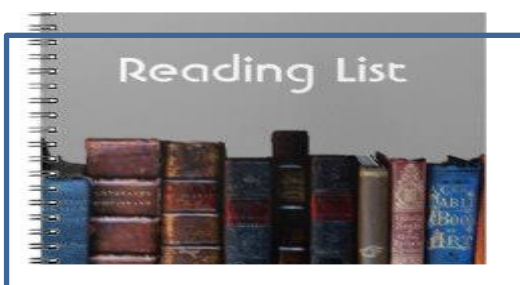

**Bibliography/Course Reserves** 

Nathanial: Jonathan N. Kata 87 Diahan Tucker, 1998. 'Taking Time Seriously in Binary Time-Series-Cross-Section Analysis', American Journal of Political Science 42(1): 1260-1288. Benoit, K., 1996. 'Democracies Really Are More Pacific (in General)', Journal of Conflict Resolution 40(4): 636-657.

Bremer, Stuart A., 1993. 'Democracy and Militarized Interstate Conflict, 1816-1965', International Interactions 18(3): 231-249.

Chan, Steve, 1984, 'Mirror, Mirror on the Wall

#### References

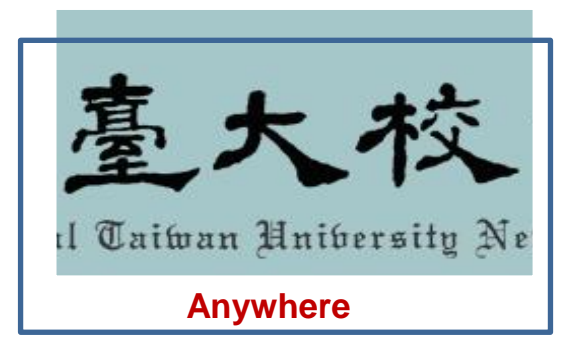

#### Bibliography of Studies on Nanoscience and Nanotechnology

Joachim SCHUMMER Department of Philosophy, University of South Carolina, & Department of Philosophy, University of Darmstadt js@hyle.org

The bibliography includes scholarly publications in philosophy, ethics, sociology, and history of nanoscience and nanotechnology (nanoSTS) as well as selected reports (13 November 2004).

#### Scholarly Publications

Altmann, J. & Gubrud M. A.: 2002, 'Risks from Military Uses of Nanotechnology - the Need Arimani, J. & Gubrud M. A.: 2002, Risks nonn Mininary Oses of Nanotechnology – Ine refer for Technology Assessment and Preventive Control, in: M. Roco & R. Tomellini (eds.), Nanotechnology – Revolutionary Opportunities and Societal Implications, Luxembourg: European Communities, pp. 144-148.
Altmann, J. & Gubrud, M.A.: 2004, 'Military, Arms Control, and Security Aspects of Nanotechnology', in: D. Baird, A. Nordmann & J. Schummer (eds.), Discovering the

Nanoscale, Amsterdam: IOS Press, pp. 269-277.
Altmann, J.: 2004, 'Military Uses of Nanotechnology: Perspectives and Concerns', Sociarity Dialogue, 35 (1): 61-79.

#### REFERENCES

- [1] R. Camposano, "Path-based scheduling for synthesis," IEEE Trans. Comput.-Aided Design Integr. Circuits Syst., vol. 10, no. 1, pp. 85-93, Jan. 1991.
- [2] M. Rahmouni and A. A. Jerraya, "Formulation and evaluation of scheduling techniques for control flow graphs," in Proc. Eur. Des. Autom. Conf. (EURO-DAC), Brighton, U.K., 1995, pp. 386-391.

此論文Nature Publishing Group已於2014年2月全球同步發布發表於Nature Communications(2014) doi:10.1038/ncomms4288。作者:林耕德1、陳學禮1 賴宇紳2、游振傑1臺大 工學院 材料科學與工程學系暨研究所、國家實驗研究院 國家奈米 元件實驗室

本論文作者清一色都是臺灣團隊所組成,其中包含田本校材料系培養出來的兩位博士生 透過臺大及國研院團隊協力合作,終能被Nature Communications肯定而刊登。由於國 際上許多頂尖研究團隊亦密集地在研究此相關的議題,此次我們能成功發表此研究,不但 解決Prof. Halas研究團隊所提出的奈米天線結構的相關問題,還開發出更簡易的製程方 法,並以數百倍的增幅提升矽基元件於紅外光之光電響應效率並大幅降低製程難易度,實 為對於光電半導體材料相關產業的一大助益。而於整個研究過程中,其實是辛苦且充滿挑 戰的。然而,在不斷的討論、分析與分工合作下,最終獲得了良好的研究成果。這個成果 同時也證明了臺灣本土培養出來的研究者在科學與工程研究上紮實、創新且具有國際競爭 力。

## 期刊參考書目的判讀

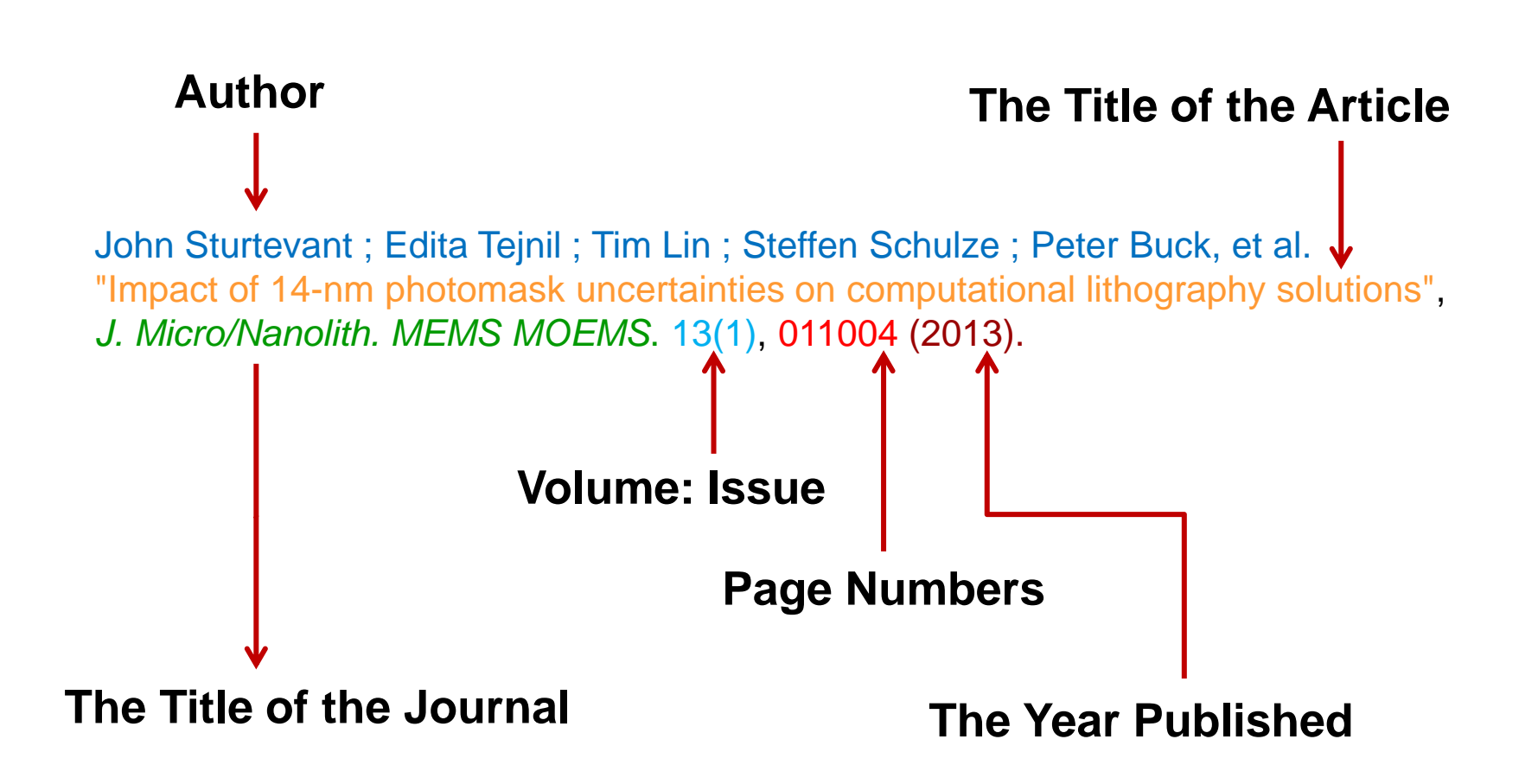

## 期刊參考書目的判讀

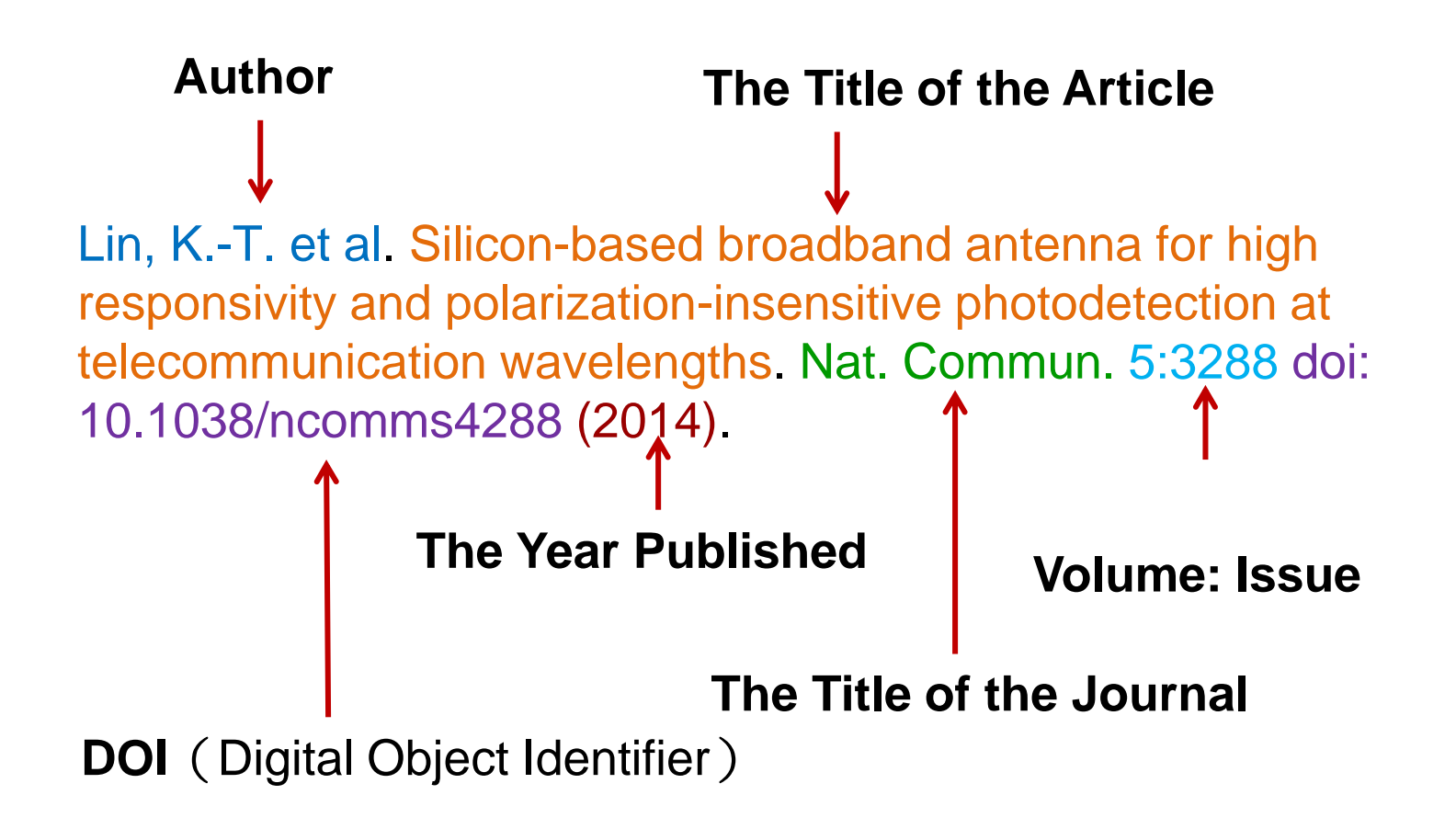

## 已知特定期刊文章

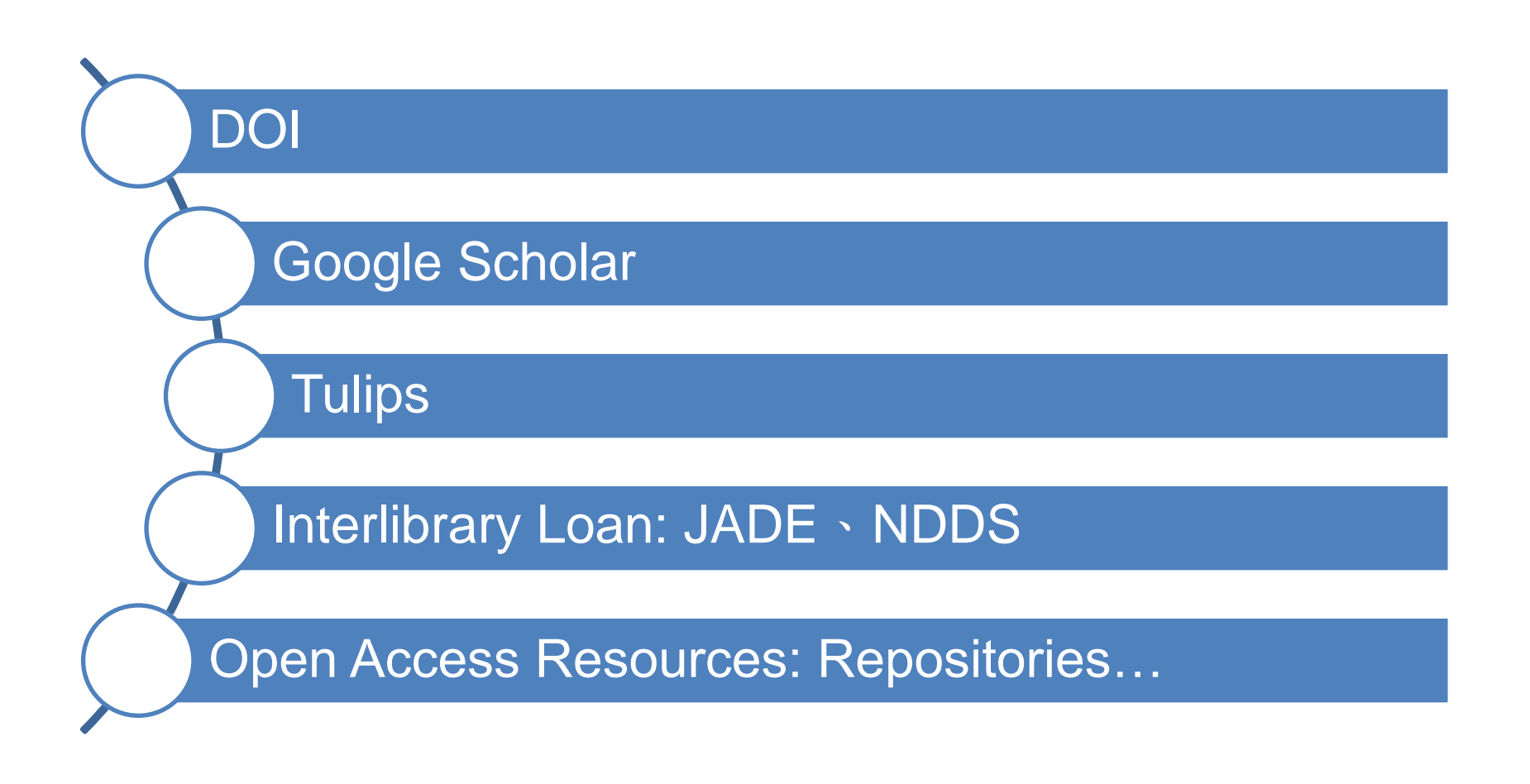

## DOI

Lin, K.-T. et al. Silicon-based broadband antenna for high responsivity and polarization-insensitive photodetection at telecommunication wavelengths. Nat. Commun. 5:3288 doi: 10.1038/ncomms4288 (2014).

[方法1] http://doi.org/ 10.1038/ncomms4288 (http://dx.doi.org/)

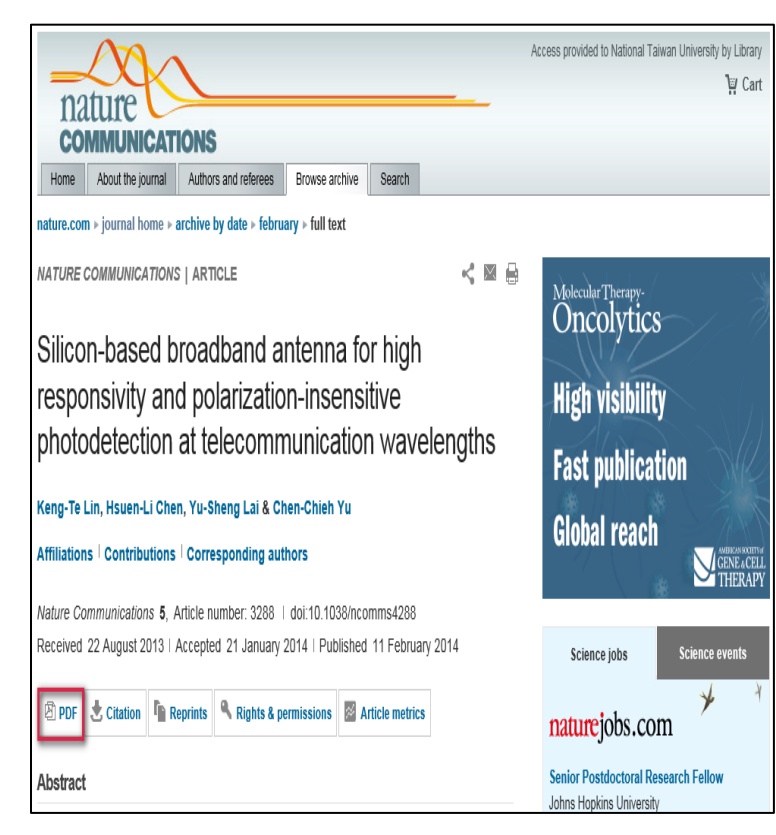

[方法**2]** <u>http://doi.org/tools.html</u> Browser Tool,如:

#### **DOI<sup>®</sup> Button**

把DOI<sup>®</sup> Button加到瀏覽器我的最愛/書籤

| (e) (f) http://www.lib.ntu.edu.tw/    | 〇 * 〇 C (4) 固立臺場大學園書館 * NTU > |  |
|---------------------------------------|-------------------------------|--|
| 橫案(F) 繡驥(E) 檢視(V) 我的最愛(A) 工具(T) 說明(H) |                               |  |
| × Google                              | 🕶 🚼 搜擊 📲 更多股定 😕               |  |
| A A DOI name                          |                               |  |

#### Google Chrome DOI Resolver

Google Chrome 安裝DOI Resolver

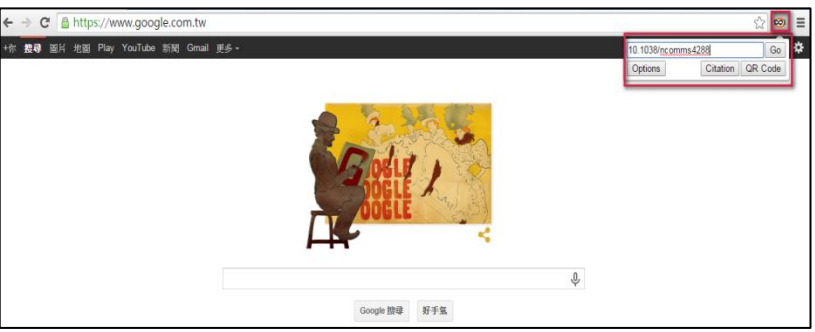

## DOI

| (C) (A) http://www.lib.ntu.edu.tw/             | ○ * ◎ C (4) 國立臺灣大學圖書館 * NTU × |
|------------------------------------------------|-------------------------------|
| 福震(F) 編輯(E) 檢視(V) 我的最愛(A) 工具(T) 説明(H) ★ Google | - 🥞 搜章 - 更多股定 »               |
| 🍰 🗃 DOI name                                   |                               |

| ← → C A https://www.google.com.tw      |                    | ☆ 🕺 🗉   |
|----------------------------------------|--------------------|---------|
| +你 搜尋 圖片 地圖 Play YouTube 新聞 Gmail 更多 + | 10.1038/ncomms4288 | Go 🌣    |
|                                        | Options Citation   | QR Code |
| COSLE COSLE                            |                    |         |
| Ŷ                                      |                    |         |
| Google 搜尋 好手氣                          |                    |         |

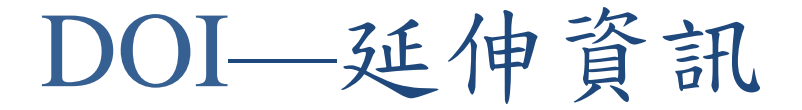

投稿時,出版社可能會要求提供參考文獻的DOI, 如何從參考文獻書目資料查其DOI?

中文介面:

華藝 – DOI 物件資料查找器 <u>http://www.airitischolar.com/doi/search/</u>

英文介面:

### CrossRef - DOI Look up http://www.crossref.org/guestquery/

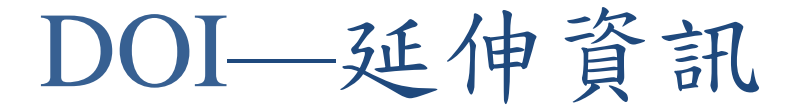

#### 投稿時,出版社可能會要求提供參考文獻的DOI碼, 如何從參考文獻書目資料查其DOI?

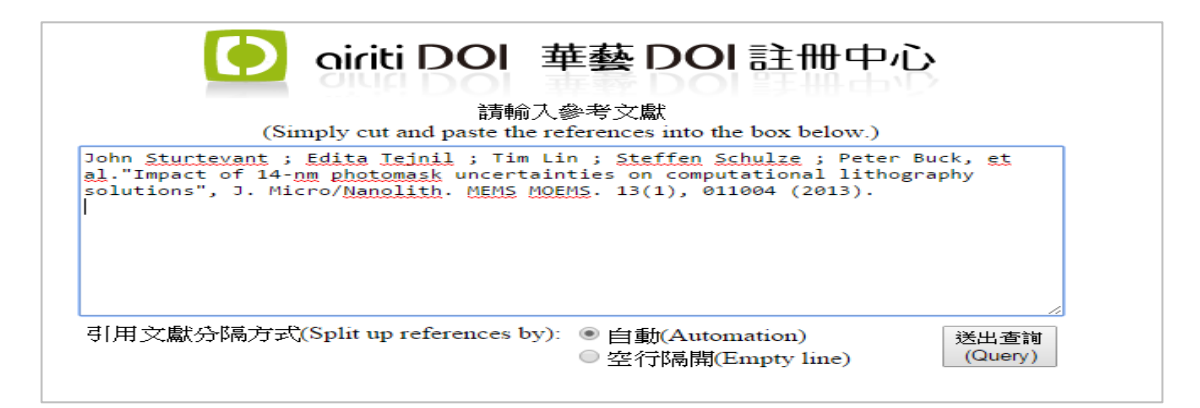

| (1) | John <mark>Sturtevant</mark> ; Edita Tejnil; Tim Lin; Steffen Schulze; Peter Buck, et al." <mark>Impact of 14-nm photomask uncertainties on computational lithography solutions</mark> ", J. Micro/Nanolith. MEMS MOEMS. 13(1), 011004 (2013).<br>編輯<br>(Edit) | DOI<br>Title<br>Auth<br>Publ | : <u>10.1117/1.JMM.13.1.011004</u><br>: Impact of 14-nm photomask uncertainties on computational lithography solutions<br>tor: John Sturtevant, Edita Tejnil, Tim Lin, Steffen Schulze, Peter Buck, Franklin Kalk,<br>Kent Nakagawa, Guoxiang Ning, Paul Ackmann, Fritz Gans, Christian Buergel<br>ication: Journal of Micro/Nanolithography MEMS and MOEMS, 13(1), 011004, 2013<br>+ 顯示其他選項 +<br>(See more options) |
|-----|----------------------------------------------------------------------------------------------------|------------------------------|----------------------------------------------------------------------------------------------------|
|     |                                                                                                    |                              | 共使用 0.593 秒<br>(Export)<br>(New Query)                                                                                                    |

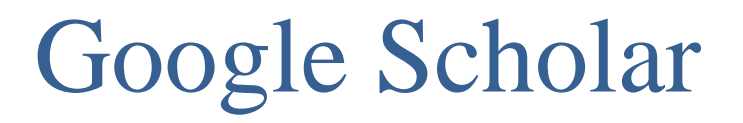

# http://scholar.google.com

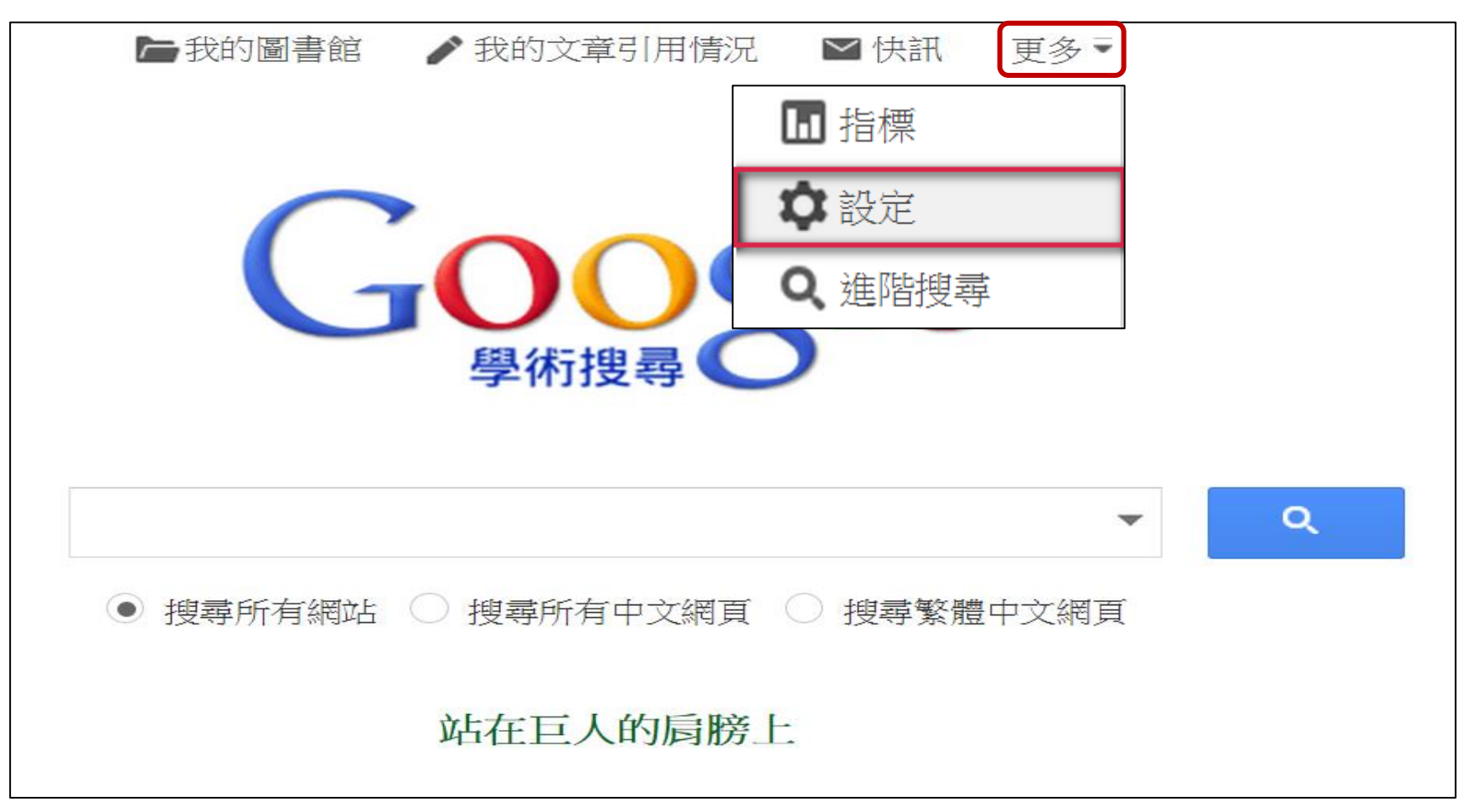

# Google Scholar

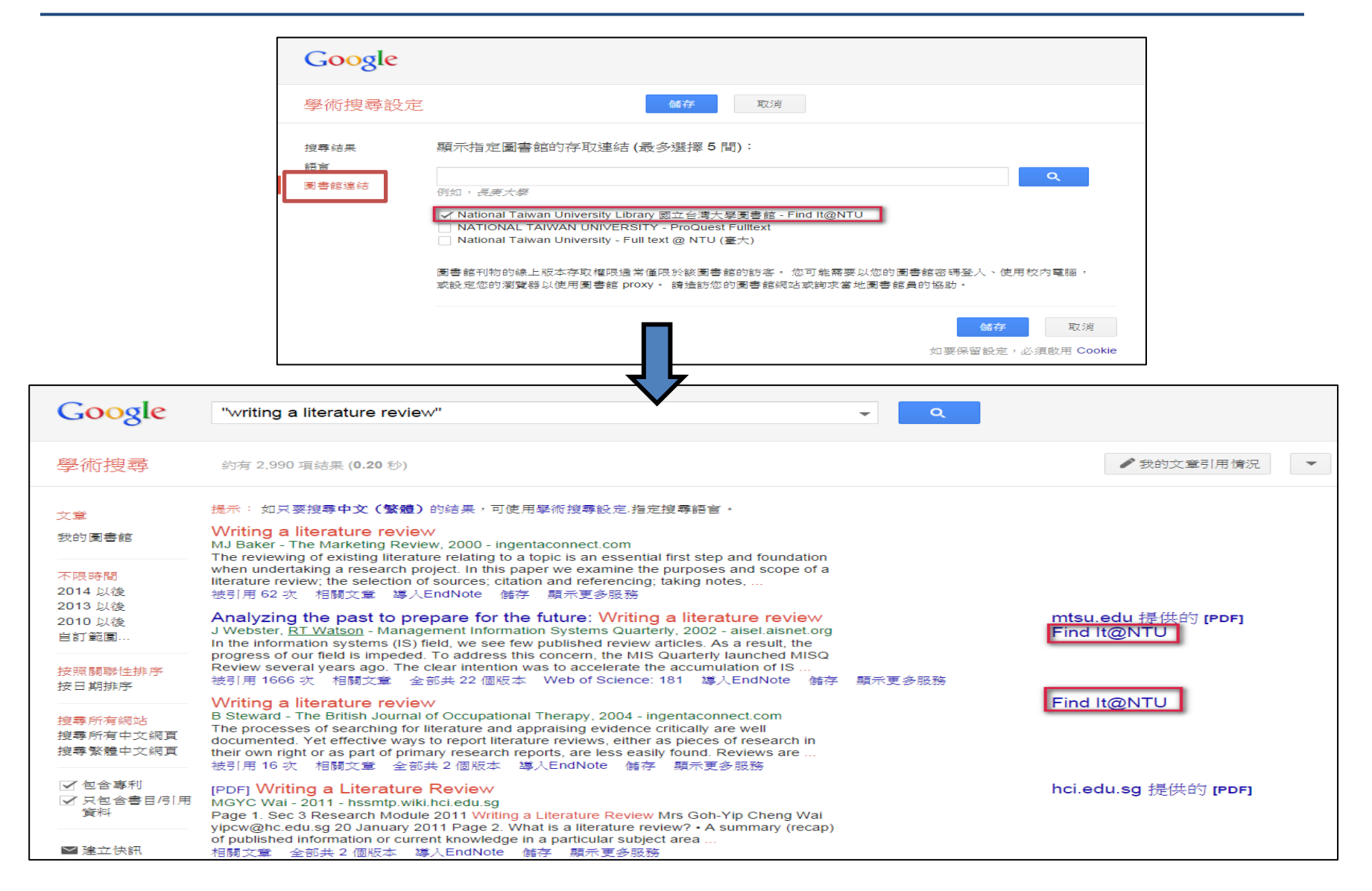

# Google Scholar

| Find It@NTU                                                                                                    | Language: English 🗸 |  |  |  |
|----------------------------------------------------------------------------------------------------|---------------------|--|--|--|
| Title: Writing a literature review<br>Source: British journal of occupational therapy [0308-0226] Steward, B yr:2004 vol:67 iss:11 pg:495            |                     |  |  |  |
| ※ 請依下列順序查找全文( <u>校外連線VPN說明</u> )                                                                                                    |                     |  |  |  |
| Full Text         Image: Full text available via IngentaConnect Journals         Year: 2004       Volume: 67         Issue: 11       Start Page: 495 |                     |  |  |  |
| Holding information<br>@ Holdings in 國立臺灣大學館藏目錄 Go                                                                                                   |                     |  |  |  |
| Web Search                                                                                                    |                     |  |  |  |
| <ul> <li>Find related information in Google Scholar Go</li> <li>Article Title </li> <li>Search Terms: Writing a literature review</li> </ul>         |                     |  |  |  |
| ILL                                                                                                    |                     |  |  |  |
| 🕞 Request document via 臺灣大學整合查詢系統 Met@Cat Go                                                                                                    |                     |  |  |  |
| 😨 Request document via 全國圖書書目資訊網(NBINet) Go                                                                                                    |                     |  |  |  |
| 查詢國外 OCLC WorldCat ® Service Go                                                                                                    |                     |  |  |  |
| 【付費】西文期刊複印可在此申請 <u>期刊文獻快遞服務(JADE)</u> Go<br>Note:瀏覽 <u>服務說明</u>                                                                                      |                     |  |  |  |

## Google Scholar : Advanced Search

|                            | <ul> <li>■ 快請</li> <li>● 搜尋所有網站 ● 搜尋</li> </ul> | A ■指標 ✿設定 新有中文網頁 ● 搜尋繁體 <sup>1</sup> → mpx         |
|----------------------------|-------------------------------------------------|----------------------------------------------------|
|                            | 站在]                                             | 巨人的肩膀上                                             |
| <b>尋找う</b><br>包含所          | <b>と章</b><br>「有字詞                               | ×                                                  |
| 包含 <b>劳</b><br>包含 <b>至</b> | 【全符合詞組<br>〔少一個字詞                                |                                                    |
| 不包含                        | 含此字詞                                            |                                                    |
| 学詞出                        | 現之處                                             | 文章中任何地方                                            |
| 傳回指                        | 定 <b>作者</b> 所撰寫的文章:                             | 在文章的標題中<br>例如, <i>"PJ Hayes"</i> 或 <i>McCarthy</i> |
| 傳回在                        | 指定 <b>刊物</b> 中發表的文章:                            |                                                    |
| 傳回介                        | 於指定 <b>日期範圍</b> 的文章:                            | 例如 , J Biol Chem 或 Nature<br>—<br>例如 , 1996        |
| c                          | 2                                               |                                                    |

# Google Scholar

http://iopscience.iop.org/0964-1726/22/2/023001/article

|       | IOPscience                                                  | Journals 🗸          | Books               | Login 🗸                |              |                  |
|-------|-------------------------------------------------------------|---------------------|---------------------|------------------------|--------------|------------------|
|       | Smart Materials                                             | and Struc           | tures               |                        |              |                  |
| res   | Smart Materials and Structu                                 | ires > Volume       | 22 > Numb           | per 2                  |              | MathJax On   Off |
| Figu  | A review of the                                             | recent re           | search              | on vibration           | energy       | Email            |
| s     | harvesting via b                                            | istable s           | ystems              | 5                      |              | Facebook         |
| ence  | FREE ARTICLE REVIEW AR                                      | TICLE               |                     |                        |              | Twitter          |
| efer  | R L Harne and K W Wang                                      |                     |                     |                        |              | Google+1         |
| č     | Show affiliations     R L Harne and K W Wang 200            | 13 Smart Mater      | Struct <b>22</b> 00 | 2001                   |              | CiteULike        |
| ons   | doi:10.1088/0964-1726/22/2/0                                | )23001              | 5111CL <b>22</b> 02 |                        |              | 💥 Bibsonomy      |
| itati | © 2013 IOP Publishing Ltd                                   |                     | Share               |                        |              |                  |
| O     | Received 25 July 2012, in fina<br>Published 25 January 2013 | al form 9 Decemb    | er 2012             |                        |              | 🚯 Find It@NTU    |
|       | 🔪 Tag this article 🛛 🔯 Crea                                 | ate citation alert  | 📩 PDF (             | 536 KB)                |              |                  |
|       | View usage and citation me                                  | trics for this arti | icle Get            | permission to re-use t | this article |                  |

# Google Scholar

#### http://iopscience.iop.org/0964-1726/22/2/023001/article

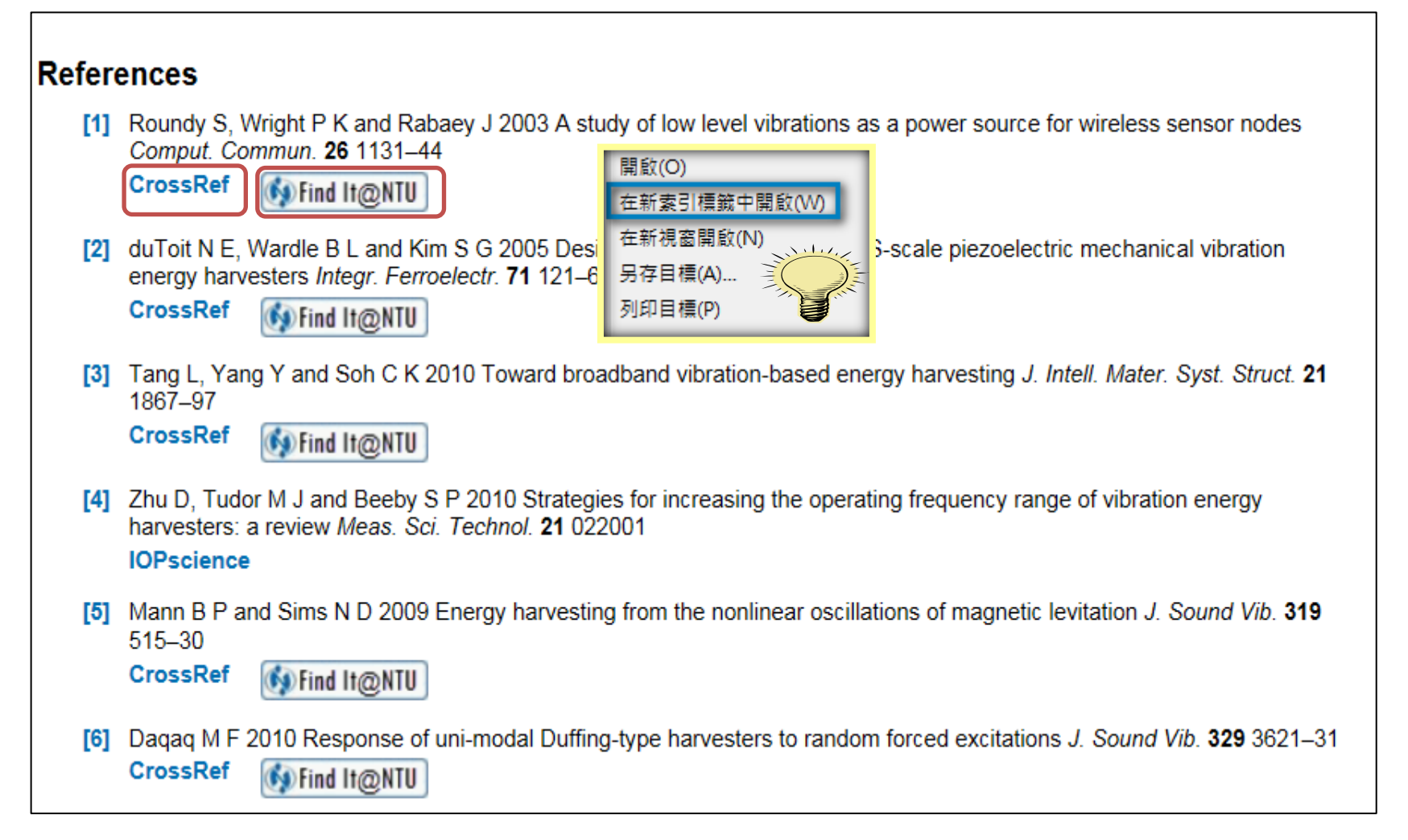

### 館藏目錄-查期刊

#### □利用館藏目錄(TULIPS)的書刊名/跨欄位/ISSN查找 (limit:期刊)

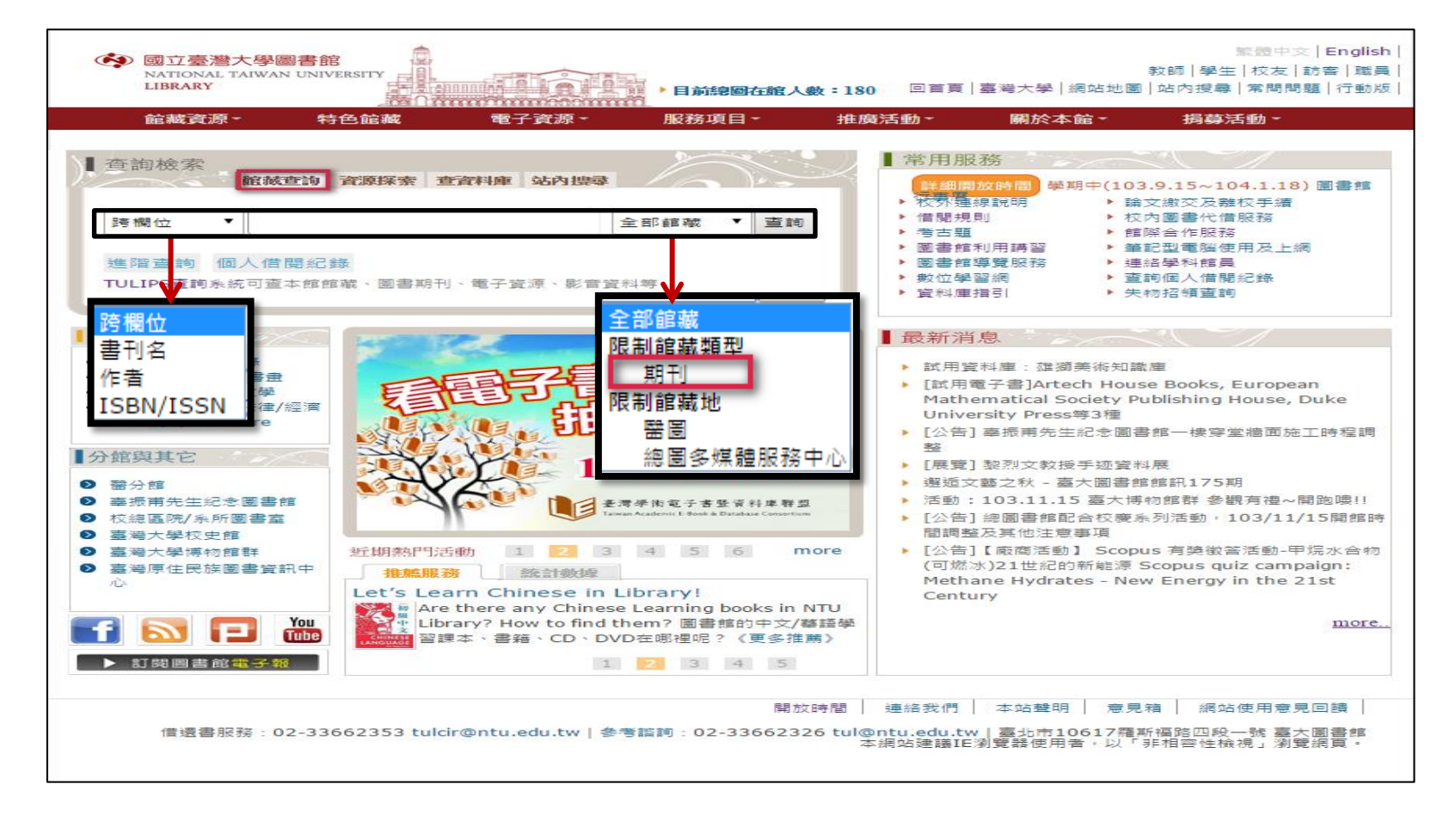

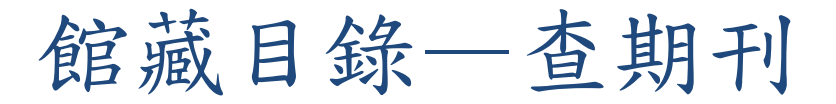

#### 書名 The Journal of chemical physics 出版項 [New York, etc.] : American Institute of Physics 電子資源 (Electronic Resources) 所屬資料庫/出版社(Service 全文年代(Dates of 刊名(Title) 其他資訊(Other Information) **Provider**) Coverage) Journal of Chemical R,Full text delay: 12 months EBSCOhost ASC Jan 1985-Physics 所屬資料庫/出版社(Service 全文年代(Dates of 刊名(Title) 其他資訊(Other Information) **Provider**) Coverage) (R),Ejournal access provider: Scitation,科技部 American Institute of Physics Journal of Chemical 1999 -Physics (AIP) 物理中心訂購 前藏树 總圖 陳列處 3F科技期刊141排 37:2,5(1962),38(1963)-42(1965),43:1-2,6-12(1965) 餌藏 龍藏地 醫圖4F閉架圖書室 館藏 8(1940),9:1-7(1941). 龍藏地 化學系圖書室 館藏 1(1933)-116(2002),117:1-15,17-24(2002),118-121(2004). cumulative index:1990-1994 龍藏地 物理系圖書室 館藏 1(1933)-7(1939),14(1946)-24:2-6(1956),25(1956)-117(2002).

### 期刊—延伸資訊(本校院系所訂購的電子期刊)

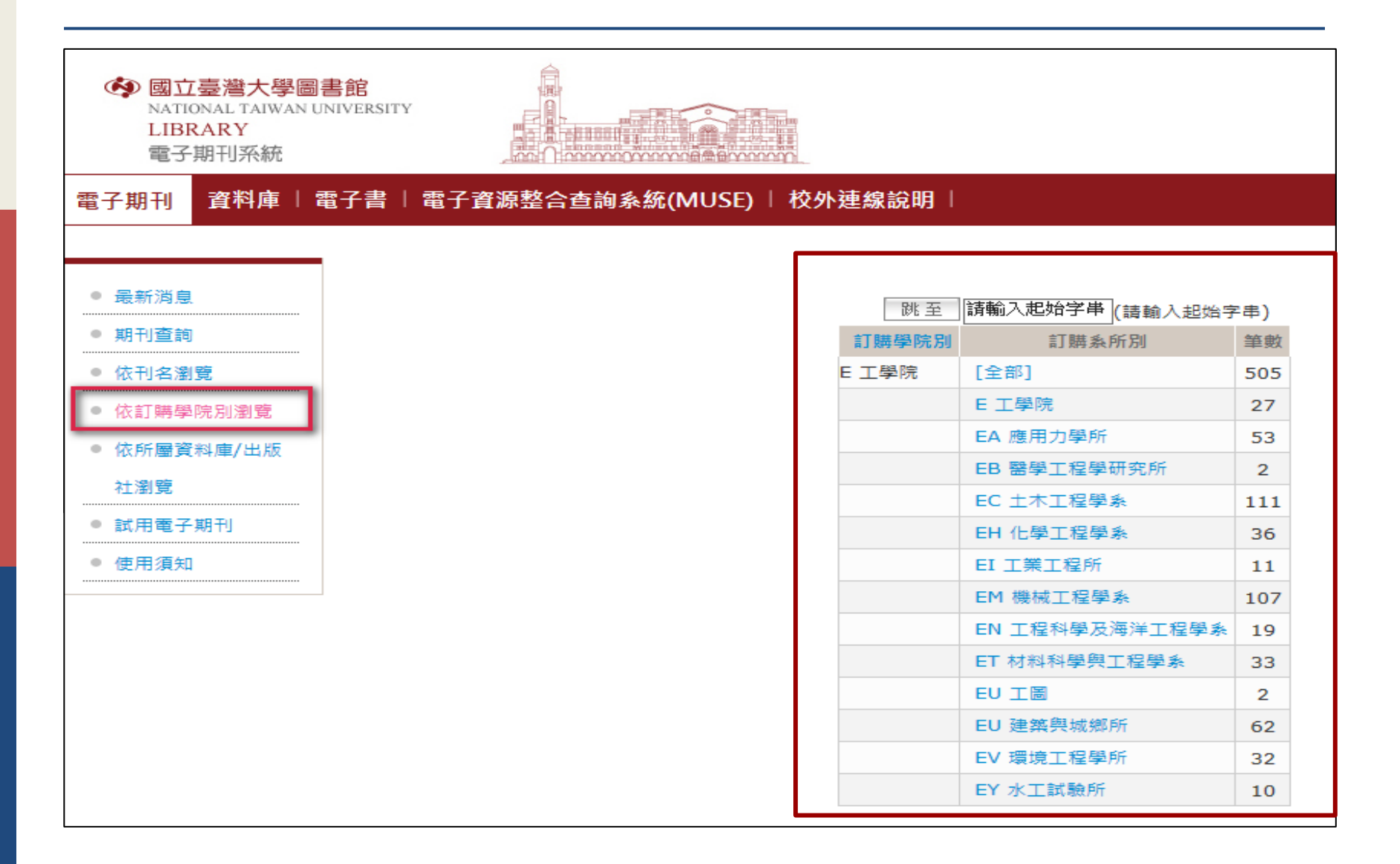

### 期刊—延伸資訊(善用期刊出版社官網功能)

#### 新上線期刊目次服務:E-mail Alerts / RSS Feed Market Alerts / RSS Feed Market Alerts

| Register Sign in Mobile Librarians A                                                                                                    | Authors & Editors Societies                                                                | Institution: NATIONAL TAIWAN UNIV LIB                                                                                                    | Sign In   My Tools   Contact Us                                                                                                    | HELP                                                                             |
|----------------------------------------------------------------------------------------------------|--------------------------------------------------------------------------------------------|----------------------------------------------------------------------------------------------------|----------------------------------------------------------------------------------------------------|----------------------------------------------------------------------------------|
| Taylora<br>Francis<br>Online Access provided by National Taiwan University                                                                |                                                                                            | SAGE journals Q Search all journals Advanced Search >>                                                                                                    | Search History IN Browse Journal                                                                                                    | NATIONAL TAIWAN UNIV LIB                                                         |
| The online platform for Taylor & Francis Group content                                                                                    | sess   Shorttist   🐺 Cart                                                                  | ENGINE<br>Research                                                                                                    |                                                                                                    |                                                                                  |
| Q Search                                                                                                    | Advanced and citation search                                                               | Home OnlineFirst All Issues Subscribe RSS D Email Alerts                                                                                                    | Q Search this journal                                                                                                    | Advanced Journal Search »                                                        |
| Within current journal ○ Entire site                                                                                                    |                                                                                            | Impact Factor: 1.400   Ranking: Transportation Science & Technology 15 out of 32   Thermodyna<br>Mechanical 35 out of 126                                                                                                    | mics 22 out of 55   Engineering,                                                                                                    | Source: 2013 Journal Citation Reports®<br>(Thomson Reuters, 2014)                |
| Home > List of Issues  Browse journal  V                                                                                                  | Journal news                                                                               | Table of Contents                                                                                                    | « Previous                                                                                                    | Submit a Manuscript                                                              |
| View all volumes and<br>issues International Journal of Computer Integrated<br>Manufacturing                                              | 2013 Impact Factor: 1.019 ©2014<br>Thomson Reuters, 2014 Journal<br>Citation Reports®      | October 2014; 15 (7)                                                                                                    | This Issue<br>October 2014; 15 (7)                                                                                                    | Free Sample Copy                                                                 |
| Current issue                                                                                                    | Most read Most cited                                                                       | Original Articles     Gureesh S Jatana, Sameer V Naik, Gregory M Shaver, and Robert P Lucht     High-speed diode laser measurements of temperature and water vapor                                                            | International Journal of<br>ENGINE                                                                                                    | RSS feed     More about this journal                                             |
| Taylor & Francis Sample copy Alert me                                                                                                    | Assessment of laser-based<br>reverse engineering systems<br>for tangible cultural heritage | concentration in the intake manifold of a diesel engine<br>International Journal of Engine Research October 2014 15: 773-788, first published<br>on January 30, 2014 doi:10.1177/1468087413517107<br>Abstract Full Text (PDF) |                                                                                                    | Institution of<br>MECHANICAL<br>ENGINEERS                                        |
| Most cited articles         ISSN         Publication Frequency           0951-192X (Print), 1362-3052 (Online)         12 issues per year | conservation<br>Tiziana Segreto, et al.<br>Volume 26. Issue 9: 2013                        | Rakesh K Maurya and Avinash K Agarwal                                                                                                    |                                                                                                    | follow on Cuitcer                                                                |
| submissions Add to shortlist Recommend to: A friend A librarian TOC RSS feed                                                              | An approach for integration of process planning and                                        | and n-butanolfueled homogeneous charge compression ignition engine<br>International Journal of Engine Research October 2014 15, 789-804, first published<br>on February 4, 2014 doi:10.1177/1468087413516617                  | »Index By Author                                                                                                    | MechE Member                                                                     |
| About this journal >> List of issues                                                                                                    | scheduling<br>Rakesh Kumar Phanden, et al.<br>Volume 26, Issue 4, 2013                     | Abstract Full Text (PDF) References Request Permissions Sebastian Grasreiner, Jens Neumann, Christoph Luttermann, Michael Wensing,                                                                                            | Cover Photo  Cover Photo Cover Photo Cover Photo  Cover Photo  Cover Photo  Cover Photo  Cover Photo  Cover Photo  Cover Photo  Cover Photo  Cover Photo  Cover Photo  Cover Photo  Cover Photo  Cover Photo  Cover Photo  Cover Photo  Cover Photo  Cover Photo  Cover Photo Cover Photo  Cover Photo  Cover Photo Cover Photo Cover Photo  Cover Photo Cover Photo  Cover Photo Cover Photo Cover  Cover  Cover Photo Cover  Cover  Cover  Cover | Email:<br>library@imeche.org<br>Call:                                            |
| Latest articles                                                                                                    | Computer-aided process<br>planning – A critical review of                                  | and Christian Hasse<br>A quasi-dimensional model of turbulence and global charge motion for spark<br>ignition engines with fully variable valvetrains                                                                         | Find articles in this issue containing these words:                                                                                                    | +44 (0)20 7973 1274                                                              |
| + voume zo zuzo<br>+ Volume 27 2014                                                                                                    | recent developments and<br>future trends                                                   | International Journal of Engine Research October 2014 15: 805-816, first published<br>on March 3, 2014 doi:10.1177/1468087414521615                                                                                           | Search Issue Search                                                                                                    | Most Read Most Cited                                                             |
| + Volume 26 2013                                                                                                    | Volume 24, Issue 1, 2011                                                                   | Abstract Full Text (PDF) 28 References Request Permissions                                                                                                    | My Marked Citations                                                                                                    | <ul> <li>Experimental investigation of<br/>piston heat transfer under</li> </ul> |

## 期刊—延伸資訊(善用期刊出版社官網功能)

### 新上線期刊目次服務:E-mail Alerts / RSS Feed 🔤

|                                                              |                                                                                                    | IEEE.org   IEEE Xplore Digital Library   IEEE Standards   IEEE Spectrum   More Sites Cart (0)   Create Account   Personal Sign Ir                                                                                                    |
|--------------------------------------------------------------|----------------------------------------------------------------------------------------------------|----------------------------------------------------------------------------------------------------|
| SPIE.                                                        | DIGITAL<br>LIBRARY                                                                                                    | IEEE Xplore® Access provided by:<br>National Taiwan University Sign Out                                                                                                    |
| Journal of Micro/Na                                          | molithography, MEMS, and MOEMS: Journal Home Current Issue All Issues                                                                                                    | BROWSE V MY SETTINGS V GET HELP V WHAT CAN LACCESS?                                                                                                    |
| IN THIS ISSUE <ul> <li>Special Section on</li> </ul>         | <previous issue<br="">Journal of Micro/Nanolithography, MEMS, and MOEMS<br/>January 2015   Volume 14, Issue 1</previous>                                                                                                    | Enter Search Term Q Search Basic Search Author Search Publication Search Advanced Search Other Search Ontions v                                                                                                    |
| Continuation of<br>Scaling with Optical<br>and Complementary | Basic View   Expanded View                                                                                                    |                                                                                                    |
| Lithography (3)                                              | Special Section on Continuation of Scaling with Optical and Complementary<br>Lithography                                                                                                    | Browse Journals & Magazines > Neural Networks and Learning S = 0<br>Neural Networks and Learning Systems, IEEE                                                                                                    |
|                                                              | Triple patterning lithography layout decomposition using end-cutting         Be PDF           Bei Yu; Subhendu Roy; Jhih-Rong Gao; David Z. Pan         Bei Yu; Subhendu Roy; Jhih-Rong Gao; David Z. Pan                                                                                                    | Transactions on                                                                                                    |
|                                                              | J. Micro/Nanolith. MEMS MOEMS. 14 (1), 011002 (November 04, 2014); doi: 10.1117/1.JMM.14.1.011002                                                                                                    |                                                                                                    |
|                                                              | Accurate lithography hotspot detection based on principal component analysis-support vector machine classifier with hierarchical data clustering<br>Bei Yu: Jhih-Rong Gao: Duo Ding: Xuan Zeng: David 7, Pan                                                                                                    | Popular Early Access Current Issue Past Issues About Journal Submit Your Manuscript                                                                                                    |
|                                                              | J. Micro/Nanolith. MEMS MOEMS. 14 (1), 011003 (November 04, 2014); doi: 10.1117/1.JMM.14.1.011003                                                                                                    |                                                                                                    |
|                                                              | In situ aberration measurement method using a phase-shift ring mask<br>Sikun Li; Xiangzhao Wang; Jishuo Yang; Lifeng Duan; Feng Tang; Guanyong Yan<br>J. Micro/Nanolith. MEMS MOEMS. 14 (1), 011005 (November 13, 2014); doi: 10.1117/1.JMM.14.1011005<br><previous issue<="" td=""><td>IEEE Transactions on Neural Networks and Learning Systems publishes technical articles that deal with the theory, design, and applications of neural networks and related learning systems.<br/>Aims &amp; Scope &gt; Impact Factor Impact Factor Impact Score Influence Score Influence</td></previous> | IEEE Transactions on Neural Networks and Learning Systems publishes technical articles that deal with the theory, design, and applications of neural networks and related learning systems.<br>Aims & Scope > Impact Factor Impact Factor Impact Score Influence Score Influence |

## Interlibrary Loan = ILL (館際合作服務)

| 國立臺灣大學圖書館     NATIONAL TAIWAN UNIVERSITY     LIBRARY                            | 繁體中文   English  <br>教師   學生   枝友   訪客   職員  <br><b>目前總圖在館人数:556</b> 回首頁   臺灣大學   網站地圖   站內搜尋   常問問題   行動版 |  |  |  |
|---------------------------------------------------------------------------------|----------------------------------------------------------------------------------------------------|--|--|--|
| 館藏資源→ 特色館藏 電子資源→                                                                | 服務項目 推廣活動 → 關於本館 → 捐募活動 →                                                                                 |  |  |  |
| 查詢檢索<br>館藏查詢 資源探索 查資料庫 站內搜尋                                                     | 開覽服務<br>學科服務<br>開放時期 魯期中(103.9.15~104.1.18) <b>周書館</b>                                                    |  |  |  |
|                                                                                 | 参考諮詢服務<br>連線說明 → 論文繳交及離校手續                                                                                |  |  |  |
| 跨欄位 ▼ 全部(                                                                       | 規則     校内圖書代借服務       圖書推薦服務     題       ●     館際合作服務                                                     |  |  |  |
| 進階查詢 個人借閱紀錄<br>TULIPS查詢系統可查本館館藏、圖書期刊、電子資源、影音資料等                                 | 館利用講習     筆記型電腦使用及上網       論文繳交及離枝手續     館導覽服務     連絡學科館員       館際合作服務     查詢個人借閱紀錄       確培見     生物化約    |  |  |  |
|                                                                                 | 導覽服務                                                                                                    |  |  |  |
| 文獻複印傳遞(JADE) 全國文獻傳遞(NDDS<br>Q&A                                                 | ) 一般館際合作互借證 三校借書一卡通                                                                                       |  |  |  |
| 找不到所要的期刊文獻或圖書嗎? 館際合作服務正是您的好幫手!<br>提醒您:申請文獻複印與借用圖書請遵守 <mark>著作權法</mark> 之相關規定    |                                                                                                    |  |  |  |
| 文獻複印傳遞服務(JADE)                                                                  |                                                                                                    |  |  |  |
| 1. 期刊文獻 (詳細說明)   提出申請 (JADE 服務)   中文期刊建議使用NDDS。(建議使用IE7.0操作<br>本系統)             |                                                                                                    |  |  |  |
| 2. 學位論文 (詳細說明)   提出申請<br>3. 圖書、會議論文、研究報告 (詳細說明)   提出申請<br>4. 大陸地區 (詳細說明)   提出申請 |                                                                                                    |  |  |  |

## Interlibrary Loan = ILL (館際合作服務)

| <b>(4)</b>            | 國立臺灣大學圖書館<br>NATIONAL TAIWAN UNIVERSITY<br>LIBRARY | 繁體中文   English  <br>教師   學生   校友   訪客   職員  <br>日前總圖在館人數:446<br>□首頁   臺灣大學   網站地圖   站內搜尋   常問問題   行動版 |  |  |  |  |
|-----------------------|----------------------------------------------------|----------------------------------------------------------------------------------------------------|--|--|--|--|
|                       | 館藏資源 特色館藏                                          | 電子資源▼ 服務項目▼ 推廣活動▼ 關於本館▼ 揭募活動▼                                                                         |  |  |  |  |
|                       | 查詢個人借閱紀錄<br>館藏目錄 TULIPS                            |                                                                                                    |  |  |  |  |
| o 査<br>o 館            | 館藏目錄(簡易版) ezTULIPS                                 |                                                                                                    |  |  |  |  |
| ● 館<br>ez             | 學士論文(本館早期收藏)                                       | - 以下系統可整合查詢國內(外)多所圖書館 館藏目録<br>國內圖書館館藏目錄整合查詢系統(臺大MetaCat)<br>                                          |  |  |  |  |
| o 學<br>藏              | 整合查詢                                               | 室八圖首語就一升面目詞系統(259.50)<br>全國圖書書目資訊網 NBINet 聯合目錄查詢                                                      |  |  |  |  |
| ▼ 整                   | 教師指定參考資料                                           | 臺灣地區善本古籍聯合目錄(全國圖書書目資訊網NBINet)<br>國家圖書館 - 華文知識入口網                                                      |  |  |  |  |
|                       | 場題書日                                               | ▶ OCLC WorldCat<br>利技資訊網路敕合服務系統(REAL)                                                                 |  |  |  |  |
|                       |                                                    | 日文舊籍臺灣文獻聯合目錄                                                                                          |  |  |  |  |
|                       | 多煤體影音資源                                            | 以下系統可查詢國內期刊聯合目錄<br>全國期刊聯合目錄資料庫                                                                        |  |  |  |  |
| o 教<br>▶ ≢            | 圖書推薦服務                                             | (涵括中文、西文、日文及大陸期刊聯合目錄)<br>CONCERT電子期刊聯合目錄                                                              |  |  |  |  |
| • 新                   |                                                    | 以下可查詢大陸出版品聯合目錄                                                                                        |  |  |  |  |
| 。<br>。<br>多<br>。<br>国 | 大書卷講<br>媒體影音資源<br>聿推蕪昭發                            | 大陸出版品書目 民國38-86年(全國圖書書目資訊網NBINet)<br>大陸研究圖書及期刊聯合目錄(陸委會)                                               |  |  |  |  |
|                       |                                                    | 分享 【7 讃 9 人說這讚・                                                                                       |  |  |  |  |

## Open Access Repositories: IR (機構典藏)

#### TAIR: 臺灣學術機構典藏系統

| ← → C 🗋 tair.org.tw               | 1                                                     |                         |                       |                                            |
|-----------------------------------|-------------------------------------------------------|-------------------------|-----------------------|--------------------------------------------|
| 6110 憲滿與術                         |                                                       |                         | E                     | nglish   正體中文   <u>简体中文</u>   總筆數 :1748220 |
| AIR 室停学的<br>Taiwan Academic Inst  | 1戊 仲书 央                                               |                         |                       | 造訪人次: 1191277  線上人數: 34                    |
|                                   |                                                       |                         | £                     | 以有部委託研究訂畫 訂量戰行:國立臺湾人掌圖者服                   |
| <b>授尋範圍</b> 全部                    | ▼                                                     | 授尋 <u>進階 授</u> 藝        |                       | 登入 套理                                      |
| 關於TAIR                            | 臺灣機構典藏 TAIR > 主頁                                      |                         |                       | 機構分佈                                       |
| ● 計書說明                            | 參與學術機構:135所 檢視                                        | <u>地理分佈</u> 總筆數:1748220 |                       | 地圖 -                                       |
|                                   | 一般大學 [56]                                             | 技職院相                    | 交 [68] 其他機構 [11]      |                                            |
|                                   | 北區 [51]                                               | 中區 [31] 南區              | [46] 東區 [5] 外離島 [     |                                            |
|                                   | <ul> <li>         ・ <u>中山醫學大學</u> Map     </li> </ul> |                         | • <u>中原大學</u> Map     |                                            |
| <ul> <li>● <u>語名</u></li> </ul>   | • 中國文化大學 Map                                          |                         | • <u>中國醫藥大學</u> Map   |                                            |
| ● 日期                              | • <u>元智大學</u> Map                                     |                         | • <u>中華大學</u> Map     |                                            |
| ● 統計圖表                            | • 玄奘大學 Map                                            |                         | • <u>佛光大學</u> Map     | R Sales IR                                 |
|                                   | • <u>東吳大學</u> Map                                     |                         | • <u>亞洲大學</u> Map     |                                            |
| ● 単流翻整                            | • <u>東海大學</u> Map                                     |                         | • <u>明道大學</u> Map     | 「「「「「「」」」                                  |
| 迷白                                | <ul> <li>長榮大學 Map</li> </ul>                          |                         | • <u>南華大學</u> Map     |                                            |
| 利忌                                | • <u>真理大學</u> Map                                     |                         | • <u>馬偕醫學院</u> Map    |                                            |
| ● 2014臺灣雪伽磁播英麗<br>研討會(2014/11/28) | • 高雄醫學大學 Map                                          |                         | • <u>逢甲大學</u> Map     |                                            |
| ● 機構典誌系統RC6版本已                    | • 國立中山大學 Map                                          |                         | • <u>國立中正大學</u> Map   |                                            |
| <u>登伍</u>                         | • 國立中央大學 Map                                          |                         | • <u>國立中興大學</u> Map   |                                            |
|                                   | • 國立台東大學 Map                                          |                         | • 國立成功大學 Map          |                                            |
| 者作權                               | • 國立交通大學 Map                                          |                         | • <u>國立東華大學</u> Map   | Coovle                                     |
|                                   | • 國立宜蘭大學 Map                                          |                         | • 國立政治大學 Map          | 地圖資料使用條款                                   |
|                                   | • 國立屏東教育大學 Map                                        |                         | • <u>國立高雄大學</u> Map   | 統計圖表 [more]                                |
| 相關連結                              | • 國立高雄師範大學 Map                                        |                         | • <u>國立清華大學</u> Map   |                                            |
|                                   | • 國立陽明大學 Map                                          |                         | • 國立新竹教育大學 Map        |                                            |
| ROAR                              | • 國立彰化師範大學 Map                                        |                         | • <u>國立臺中教育大學</u> Map |                                            |
| OpenDOAR                          | • 國立臺北教育大學 Map                                        |                         | • 國立臺北藝術大學 Map        |                                            |
| SHERPA                            | • 國立臺南大學 Map                                          |                         | • 國立暨南國際大學 Map        |                                            |
| JAIRO                             | • 國立臺南藝術大學 Map                                        |                         | • <u>國立嘉義大學</u> Map   | - 25-1-18 (110000C)                        |
| Ira                               | • 國立臺灣大學 Map                                          |                         | • 國立臺灣海洋大學 Map        | 一放大学(1438338) 技職院校(239934)                 |
| DSPACE                            | • 國立臺灣師範大學 Map                                        |                         | • <u>國立聯合大學</u> Map   | 其他機構(69948)                                |
| WWK KWWK                          | • 國立體畜大學 Map                                          |                         | • <u>淡江大學</u> Map     |                                            |
|                                   | • <u>義守大學</u> Map                                     |                         | • <u>慈濟大學</u> Map     |                                            |
|                                   | • <u>輔仁大學</u> Map                                     |                         | • <u>臺北市立大學</u> Map   |                                            |

## **Open Access Repositories: Directory**

#### OpenDOAR: Directory of Open Access Repositories 全球開放取用典藏庫目錄

| ← → C □ www.opendoar.org                                                                                                    |                                                                                                    | 「 公 🧐                                                                                                    |
|----------------------------------------------------------------------------------------------------|----------------------------------------------------------------------------------------------------|----------------------------------------------------------------------------------------------------|
| <i>Open</i> DOAR                                                                                                    |                                                                                                    | Directory of Open Access Repositories<br>Home   Find   Suggest   Tools   FAQ   About   Contact Us                                                                                                    |
| OpenDOAR<br>OpenDOAR - Countries<br>Africa   Asia   Australasia   Caribb<br>Click on a name to see the correspondit<br>NORTH AMERICA<br>Canada   Mexico   United S<br>Canada   Mexico   United S<br>Note: Anteste - http://www.end<br>Canada   Mexico   United S<br>Note: Anteste - http://www.end<br>Canada   Mexico   United S<br>Note: Anteste - http://www.end<br>Canada   Mexico   United S<br>Note: Anteste - http://www.end<br>Canada   Mexico   United S<br>Note: Anteste - http://www.end<br>Canada   Mexico   United S<br>Note: Anteste - http://www.end<br>Canada   Mexico   United S<br>Note: Anteste - http://www.end<br>Canada   Mexico   United S<br>Note: Anteste - http://www.end<br>Canada   Mexico   United S<br>Note: Anteste - http://www.end<br>Canada   Mexico   United S<br>Note: Anteste - http://www.end<br>Canada   Mexico   United S<br>Note: Anteste - http://www.end<br>Canada   Mexico   United S<br>Note: Anteste - http://www.end<br>Canada   Mexico   United S<br>Note: Anteste - http://w | s and Organisations<br>ean   Central America   Europe   North Ar<br>ing OpenDOAR summaries, or on a URL to visit the<br>tates<br>- http://www.algomau.ca/<br>au.ca/wishart-library/digitalalgoma<br>ca/<br>/<br>/<br>/<br>/<br>/<br>/<br>/<br>/<br>/<br>/<br>/<br>/<br>/ | <ul> <li>Home   Find   Suggest   Tools   FAQ   About   Contact Us</li> <li>Home   Find   Suggest   Tools   FAQ   About   Contact Us</li> <li>merica   Oceania   South America   [Unspecified]</li> <li>e relevant website.</li> <li>Cornell University - http://www.cornell.edu/</li> <li>1. arXiv.org e-Print Archive<br/>http://arxiv.org/</li> <li>Caltech (California Institute of Technology) - http://www.caltech.edu/</li> <li>Association for the Scientific Study of Consciousness ePrints Archive (ASSC publications)<br/>http://www.theassc.org/eprints archive</li> <li>Caltech Archives Oral Histories Online<br/>http://calhistories.library.caltech.edu/</li> <li>Caltech Authors<br/>http://calhistories.library.caltech.edu/</li> <li>Caltech Theses and Dissertations<br/>http://teltechconf.library.caltech.edu/</li> <li>CaltechCONF<br/>http://teltechconf.library.caltech.edu/</li> <li>Massachusetts Institute of Technology (MIT) - http://web.mit.edu/</li> <li>DSpace@MIT<br/>http://dspace.mit.edu/</li> </ul> |
| Brock University - h     1. <u>Brock University</u> http://dr.library.brd                                                                                                    | ittp://brocku.ca/<br>sity Digital Repository<br>ocku.ca/                                                                                                    |                                                                                                    |

## 已知特定期刊文章: 複習

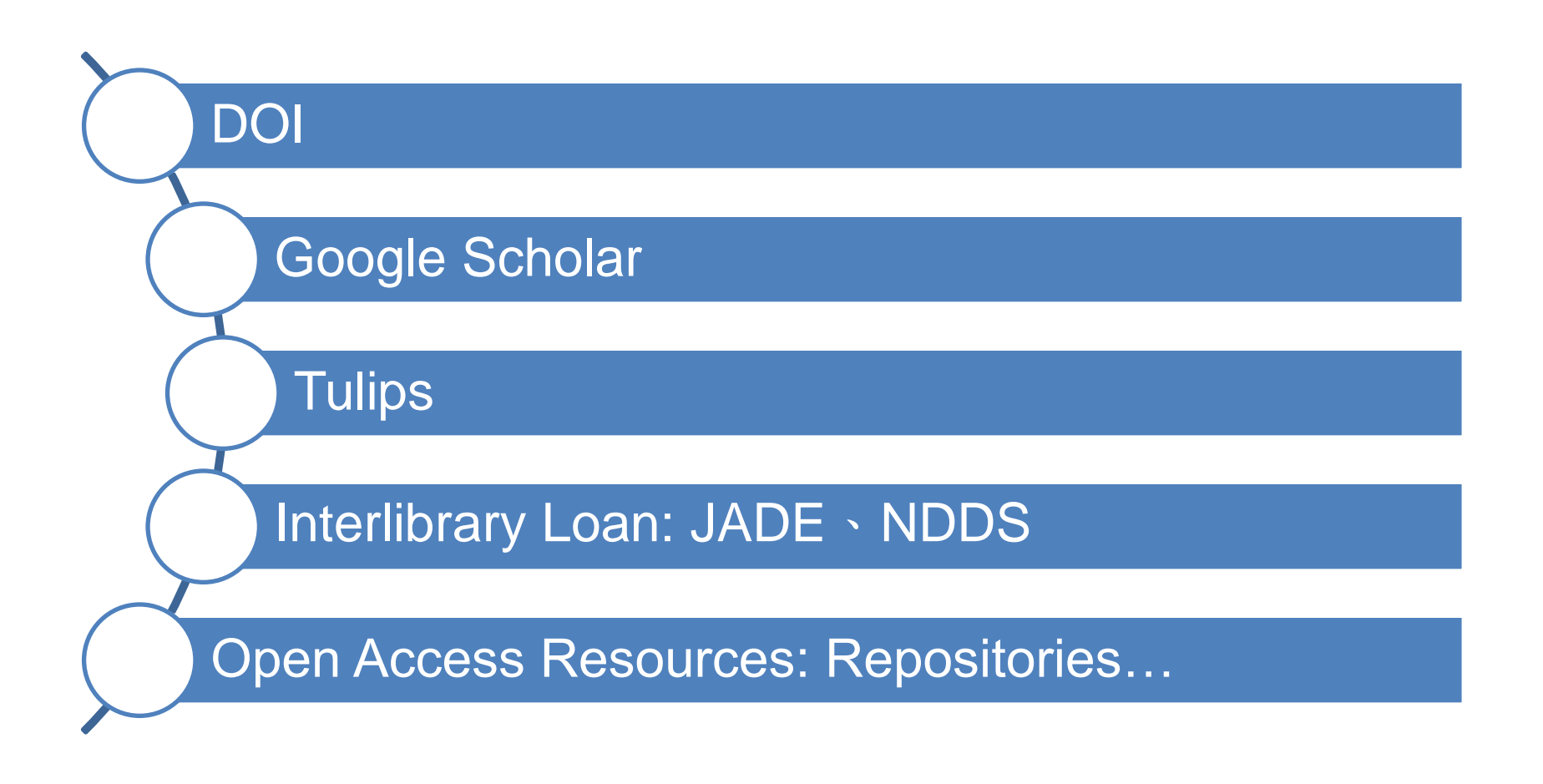

## 查詢期刊文獻的兩種情境

### □ 已知特定期刊文章 □ 未知期刊文章在哪

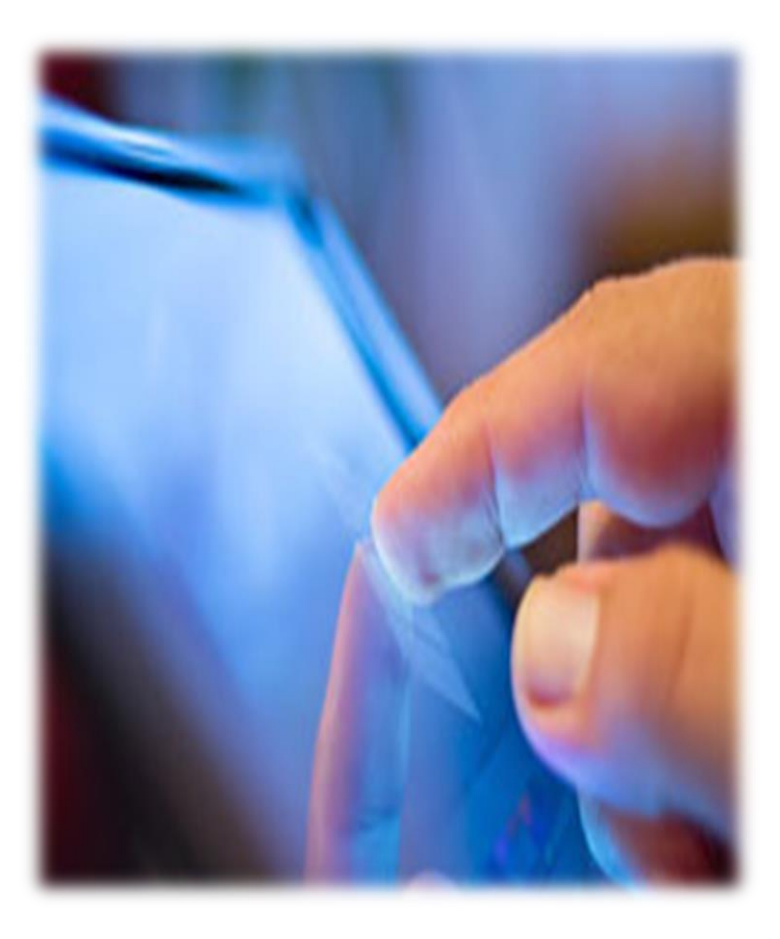

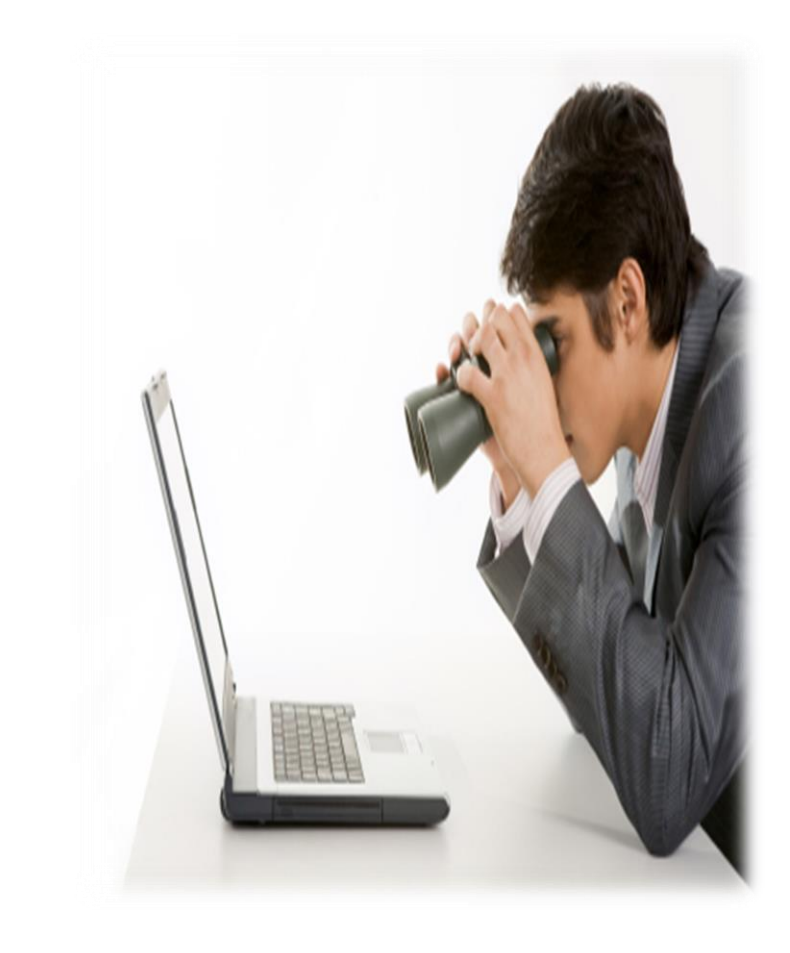

## 查詢期刊文獻的兩種情境—未知

#### □ 未知期刊文章在哪

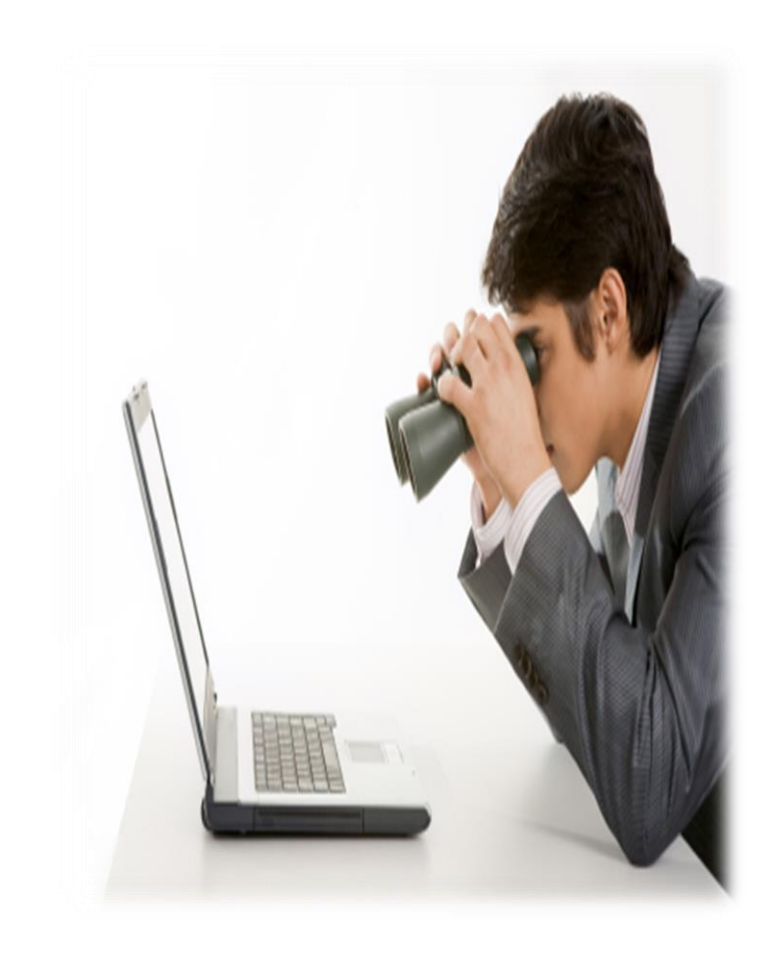

## 步驟一:選擇工具

步驟二:進行檢索

# 步驟一:選擇查詢工具

#### The source you select will determine what you find. Make sure you spend your time looking in the right places.

## 資訊生命週期 Information Cycle Timeline

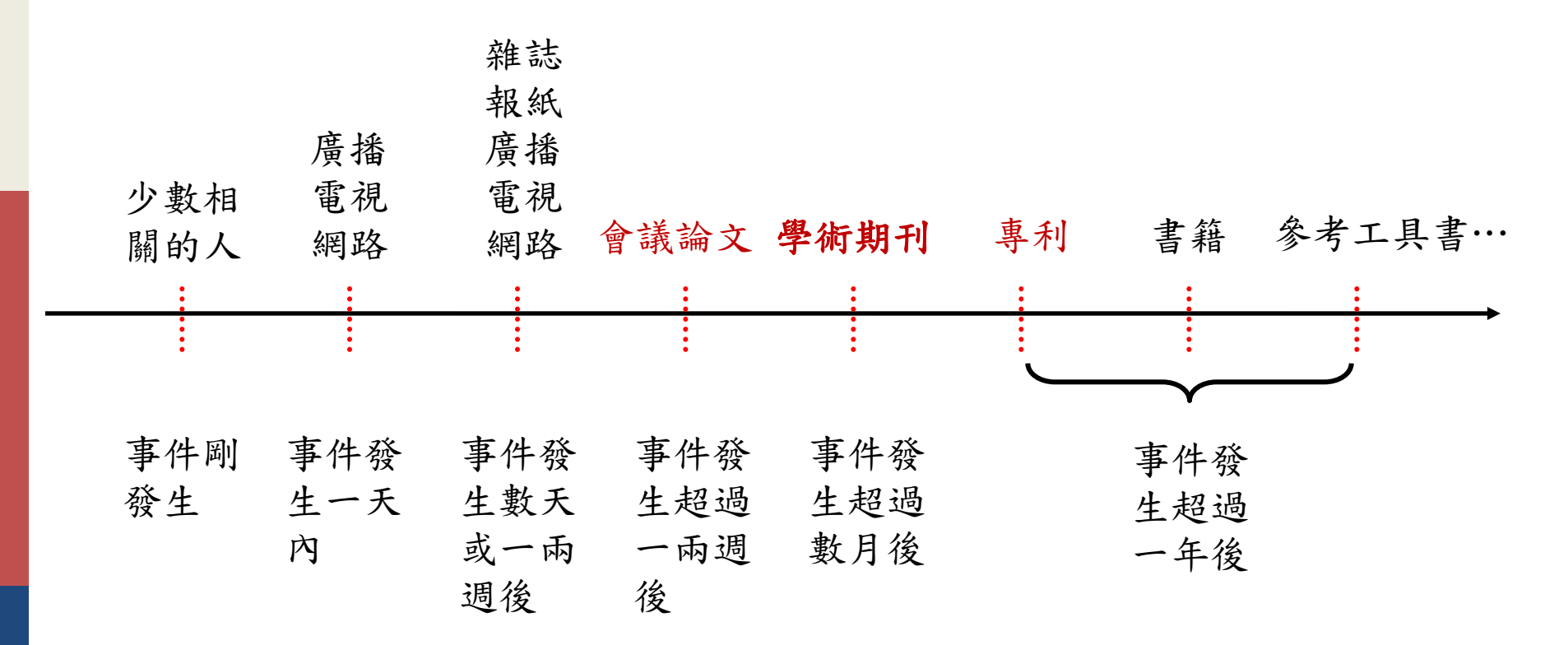

\*已知會議論文,建議查找是否有該研究後續發表的期刊文章!
\*若有特定需要卻難以取得原文之期刊文章,
或可試著查找是否有該作者、同主題之會議論文、專利!

### 先試查資訊量有多少…持續調整檢索策略

#### □考量研究需求或課程需要

- 修課作業? 研究報告? 學位論文?
- 需要多少資料量? 語文?
- 需要的是新穎性的資料,還是全貌性的資料?
- □ 先試查看看瞭解概況:入門工具

■ <u>Primo</u> (資源探索服務)

□ 可先參考Review (General Review / Literature Review):

- 得知該領域既有的研究成果,避免重複他人的研究
- 參考其對於未來相關研究方向的建議

Primo (資源探索服務系統)

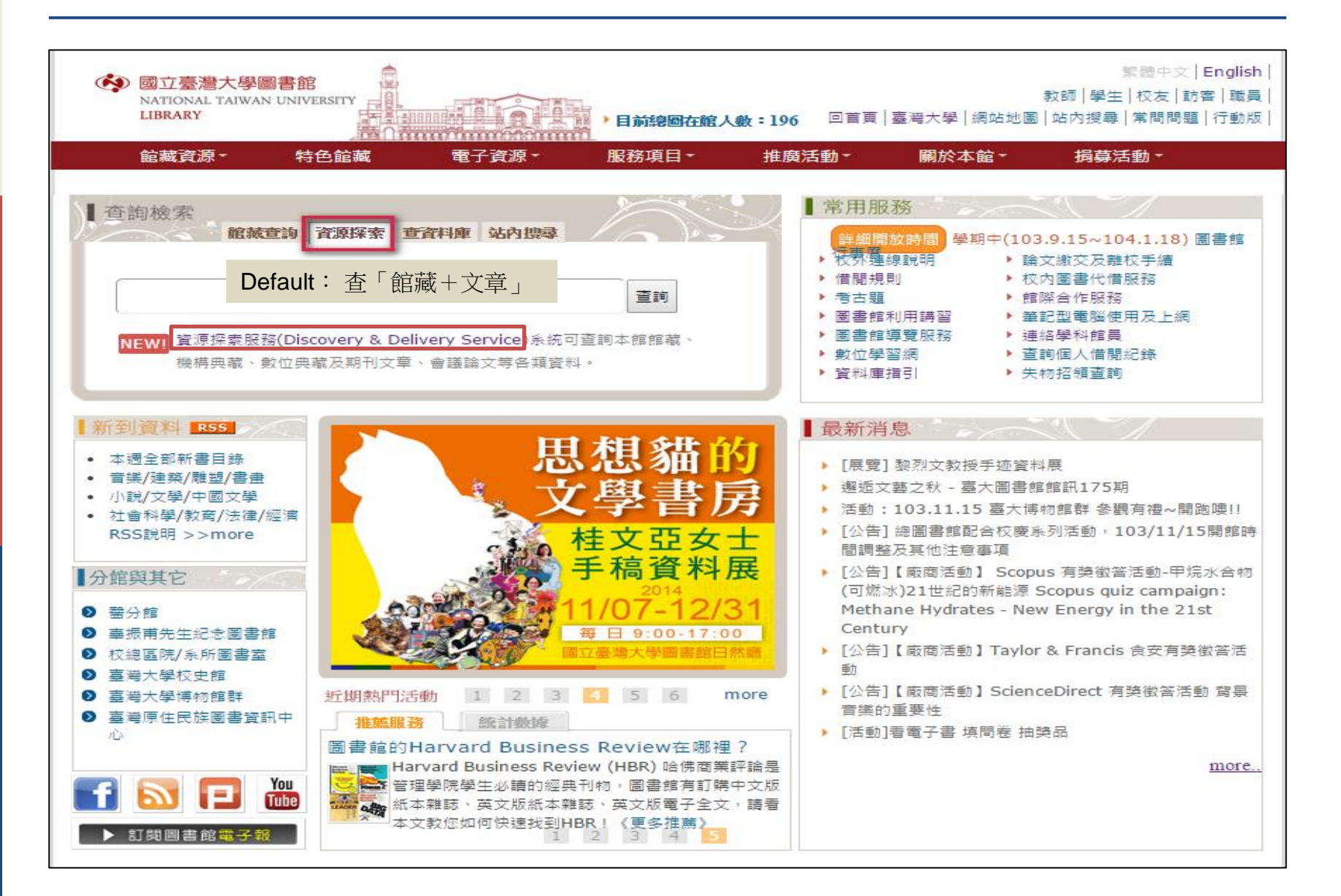

## Primo (資源探索服務系統)

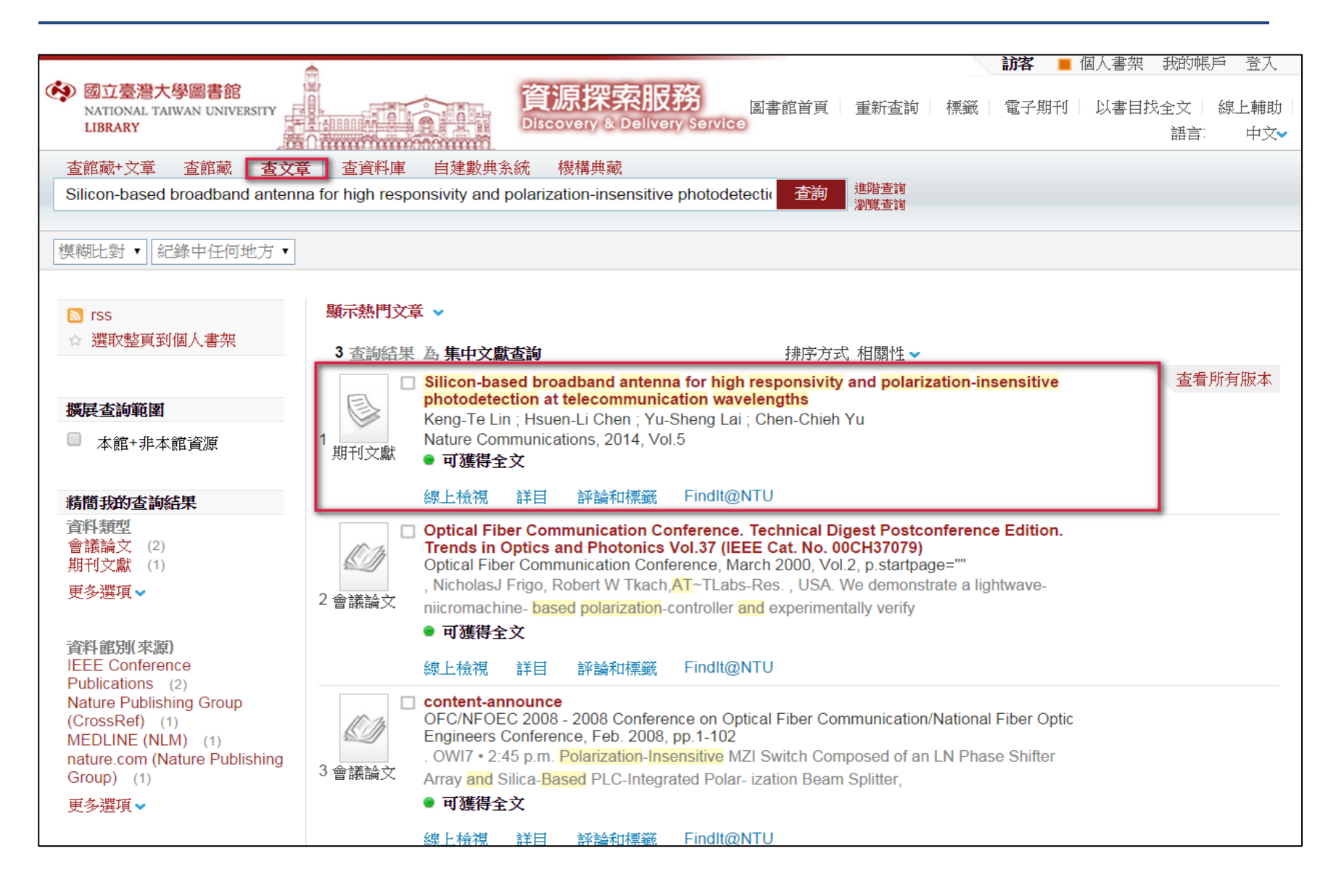

## Primo (資源探索服務系統)—跨庫查詢

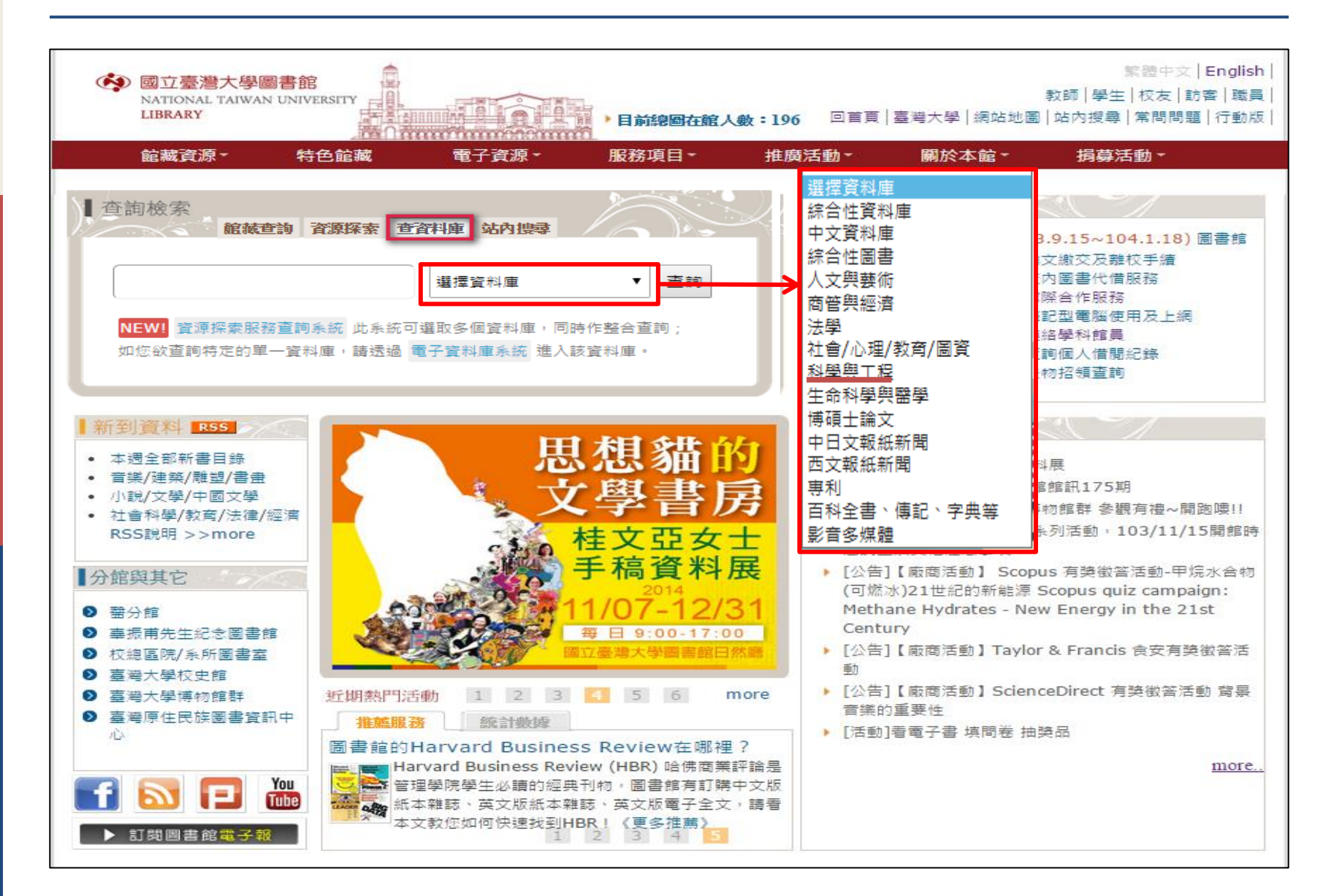

## Primo (資源探索服務系統)—跨庫查詢

- □ 可以單一平台同時檢索圖書館所訂購之網路版資料庫
- □ 缺點:無法提供各資料庫特有的查詢欄位與加值功能
- □ 網址: <u>http://primo.lib.ntu.edu.tw</u>

| ▲                                                              |                                        |       |                   |              |        | 訪客 📕           | 個人書架  | 我的帳戶          | * 登入                |
|----------------------------------------------------------------|----------------------------------------|-------|-------------------|--------------|--------|----------------|-------|---------------|---------------------|
| 國立臺灣大學圖書館     NATIONAL TAIWAN UNIVERSITY LIBRARY               | 資源探索服務<br>Discovery & Delivery Service | 查找資料庫 | 圖書館首頁             | 重新查詢         | 標籤     | 電刊A-Z          | 以書目找: | 全文 / 約<br>語言: | 線上輔助<br>中文 <b>√</b> |
| 查館藏+文章 查館藏 查文章 查容料庫 自建數                                        | <b>典系統 機構典</b> 藏                       |       |                   |              |        |                |       |               |                     |
| 1                                                              | 選擇資料庫                                  |       |                   |              |        |                |       |               |                     |
| / 摸湖日七紫十 ▼                                                     | 選擇資料庫                                  |       |                   |              |        |                |       |               |                     |
| 1964-93 2022-2                                                 | 綜合性資料庫 (校外請登入VPN後使用)                   |       |                   |              |        |                |       |               |                     |
|                                                                | 中文資料庫 (校外請登入VPN後使用)                    |       |                   |              |        |                |       |               |                     |
| · 提供類似Google单一機系作面,<br>些資源,指引資源的出處。                            | 綜合性圖書(校外請登入VPN後使用)                     | щ     | 職及期刊文章            | 、會議論文等       | 各類型資   | 214            |       |               |                     |
| <ul> <li>對於未涵蓋於本系統之資料庫(<br/>用「查找資料庫」進行個別資料庫。</li> </ul>        | 人文與藝術(校外請登入VPN後使用)                     | 84    | 前去日终,与今           | 図書、批判、       |        | <b>一一一一</b> 一一 |       |               |                     |
| 查詢速度依各資料庫速度而異,部                                                | 商管與經濟(校外請登入VPN後使用)                     | KE    | 1094 D 334 - C4 D |              |        | 48 J (M)   J   |       |               |                     |
| <ul> <li>檢索條件可利用AND、OR、NO</li> <li>確查詢。查詢随是皮熱選項目可自該</li> </ul> | 法學 (校外請登入VPN後使用)                       | 碑     | 藏、公開取用            | (open access | s)資料庫所 | 所提供的           |       |               |                     |
| 11F;如罢职洞點選項日,再次點選<br><b>海洋牛鸡飞胡士师用手</b>                         | 社會/心理/教育/圖資(校外請登入VPN後使用                | )     |                   |              |        |                |       |               |                     |
| • 個人介面偏好使用設定                                                   | 科學與工程(校外請登入VPN後使用)                     | 8     | 庫內容。              |              |        |                |       |               |                     |
| <ul> <li>儲存書單及管理個人書架</li> <li>查看個人借閱、進行預約及續借</li> </ul>        | 生命科學與醫學 (校外請登入VPN後使用)                  |       |                   |              |        |                |       |               |                     |
| • 個人專屬檢索結果回饋                                                   | 博碩士論文 (校外請登入VPN後使用)                    |       |                   |              |        |                |       |               |                     |
| 檢索小叮嚀                                                          | 中日文報紙新聞(校外請登入VPN後使用)                   | Z     | 1/會議/專書           | 論文、研究朝       | 提告及教权  | 才等等。           |       |               |                     |
| AN-22 00 407 332-34 00                                         | 西文報紙新聞(校外請登入VPN後使用)                    |       |                   | ED:#\&&8     | 51     |                |       |               |                     |
| 「「音服務 那證服                                                      | 專利 (校外請登入VPN後使用)                       |       |                   |              |        |                |       |               |                     |
|                                                                | 百科全書、傳記、字典等 (校外請登入VPN後                 | を使用)  |                   |              |        |                |       |               |                     |
|                                                                | 影音多媒體(校外請登入VPN後使用)                     |       |                   |              |        |                |       |               |                     |

進入資料庫

| ● 國立臺灣大學圖書館     NATIONAL TAIWAN UNIVERSITY     LIBRARY     □     □     □     □     □     □     □     □     □     □     □     □     □     □     □     □     □     □     □     □     □     □     □     □     □     □     □     □     □     □     □     □     □     □     □     □     □     □     □     □     □     □     □     □     □     □     □     □     □     □     □     □     □     □     □     □     □     □     □     □     □     □     □     □     □     □     □     □     □     □     □     □     □     □     □     □     □     □     □     □     □     □     □     □     □     □     □     □     □     □     □     □     □     □     □     □     □     □     □     □     □     □     □     □     □     □     □     □     □     □     □     □     □     □     □     □     □     □     □     □     □     □     □     □     □     □     □     □     □     □     □     □     □     □     □     □     □     □     □     □     □     □     □     □     □     □     □     □     □     □     □     □     □     □     □     □     □     □     □     □     □     □     □     □     □     □     □     □     □     □     □     □     □     □     □     □     □     □     □     □     □     □     □     □     □     □     □     □     □     □     □     □     □     □     □     □     □     □     □     □     □     □     □     □     □     □     □     □     □     □     □     □     □     □     □     □     □     □     □     □     □     □     □     □     □     □     □     □     □     □     □     □     □     □     □     □     □     □     □     □     □     □     □     □     □     □     □     □     □     □     □     □     □     □     □     □     □     □     □     □     □     □     □     □     □     □     □     □     □     □     □     □     □     □     □     □     □     □     □     □     □     □     □     □     □     □     □     □     □     □     □     □     □     □     □     □     □     □     □     □     □     □     □     □     □     □     □     □     □     □     □     □     □     □     □     □     □     □     □     □     □     □     □     □     □     □     □     □     □     □ |                    | 繁體中文 English <br>教師 學生 校友 訪客 職員 <br>回首頁 臺灣大學 網站地圖 常問問題 行動版                                                          |
|----------------------------------------------------------------------------------------------------|--------------------|----------------------------------------------------------------------------------------------------|
| 館藏資源▼  特色館藏▼                                                                                                    | 電子資源→ 服務項目→ 推廣活動→  | 嗣於本館▼                                                                                                    |
|                                                                                                    | 校外連線說明             |                                                                                                    |
| ▲香詢檢索                                                                                                    | 書目管理軟體EndNote)     | ┃ 常用服務                                                                                                    |
| 查書刊 簡易查書                                                                                                    |                    | 學期中101.9-102.9(詳細開放時間) 圖書館行事層                                                                                       |
| 書刊名 ✔                                                                                                    | 電子期刊 🔰 🔽 查詢        | ▶ 參考諮詢線上即時服務 ▶ 數位學習網                                                                                                |
|                                                                                                    | 電子書 →              | ▶ 校外連線說明 ▶ 行動版使用說明                                                                                                  |
| <ul> <li>□ 只顯示可流通資料</li> <li>- 館藏目錄查詢 / 查詢個人借閱紀錄</li> </ul>                                                                                                    | 電子資源整合查詢系統<br>MUSE | <ul> <li>▶ 借閱規則</li> <li>▶ 考古題</li> <li>▶ 筆記型電腦使用及上網</li> <li>▶ 圖書館導覽服務</li> </ul>                                  |
| - 自万規弧尚衣萌兄回告万規法尚衣<br>- 館藏目錄使用教學                                                                                                    | 學術資源整合查詢 REAL      | ▶ 連絡學科館員 ▶ 校内圖書代借服務                                                                                                 |
|                                                                                                    | 臺大博碩士論文            | ▶ 論文繳交及離校手續 ▶ 圖書館利用講習                                                                                               |
|                                                                                                    | 臺灣大學機構典藏 NTUR      |                                                                                                    |
| 新到資料 RSS                                                                                                    | 臺灣網站典藏庫<br>NTUWAS  | 最新消息                                                                                                    |
| <ul> <li>本週全部新書目錄</li> </ul>                                                                                                    | 學術資源網              | <ul> <li>布可人的任務Final count down!!</li> <li>「活動」2010-0.22 (ご) 時合地在影響第二提展的「最高な」</li> </ul>                            |
|                                                                                                    | 國科會人文處日語研究計<br>畫   | <ul> <li>[活動] 2012.9.26 (二) 生命教育影展第二場播映「愛Love」,這世上最簡單卻也最困難的事。</li> <li>試用資料庫: ReportLinker for Libraries</li> </ul> |
| <ul> <li>▲曾科学/教用/法律/經濟<br/>RSS説明 &gt;&gt;more</li> </ul>                                                                                                    | 考古題                | <ul> <li>[公告]臺大圖書館誠徵學士級約用人員1名</li> <li>[課程] EndNote X6 (Course in English)</li> </ul>                               |

期刊文獻資料庫:索摘/全文

| 國立臺灣大學圖書館<br>NATIONAL TAIWAN UNIVERSITY<br>LIBRARY<br>電子資料庫系統                                            | 圖書館首頁 電子資源新訊(News) 常見問題(FAQ) 離開熟統(Logout)                                                                                                    |
|----------------------------------------------------------------------------------------------------|----------------------------------------------------------------------------------------------------|
| 資料庫(Databases)   電子期刊                                                                                    | (Ejournal)   電子書(Ebooks)   電子資源整合查詢系統(MUSE)   校外連線說明(Remote Access)   個人化服務(Sign in)                                                                                                    |
|                                                                                                    | 登入者:Guest                                                                                                    |
| <b>常用資料庫(Hot)</b><br>主題排列(Subject)<br>● 藝術與人文-Arts & Humanities                                          | 【資源查詢】                                                                                                    |
| (209)<br>● 生命科學與醫學-Life Sciences                                                                         | ₩ 最新消息                                                                                                    |
| & Medicine (68)                                                                                          | 日期                                                                                                    |
| ● 社會科學-Social Sciences<br>(194)                                                                          | 2014/08/15 ★新資料庫管理系統上線!歡迎使用!舊系統仍同步開放使用中~<br>2014/06/20 法社分館閉館期間單機版資料庫服務說明<br>More                                                                                                    |
| ● 科學與工程-Science &                                                                                        |                                                                                                    |
| Technology (64)                                                                                          |                                                                                                    |
| 類型排列(Type)<br>題名排列(Title)<br>語文別排列(Language)<br>試用資源(Trial)<br>免費資源(Free)<br>新増資料庫(New)<br>熱門點閾(Popular) | 使用電子資料庫請遵守各資料庫之使用規定,並限於個人學術研究或教學目的使用,不得有商業行為及連續、大量、有系統地下載檔案(請避免同日、同時段、同IP大量<br>下載電子期刊),而且禁止使用Open Proxy或自動下載軟體,否則可能誤觸法網!<br>使用者如涉及違反智慧財產權,經查證屬實,將依校規移送校方處置,並須自負相關法律責任。違規者將先行停止其使用權,並需親自致函向出版社道歉。(參閩計中<br>網路使用規範)<br>電子資料庫網頁中標示(NTU+VPN)<br>符號者,開放台大教職員生校外連線使用。請利用臺大校園虛擬私有網路(Virtual Private Network,簡稱VPN),網址<br>https://sslvpn.ntu.edu.tw,輸入計中e-mail帳號及密碼認證後使用。(詳細服務及設定說明) |

## 期刊文獻資料庫:如何選擇?

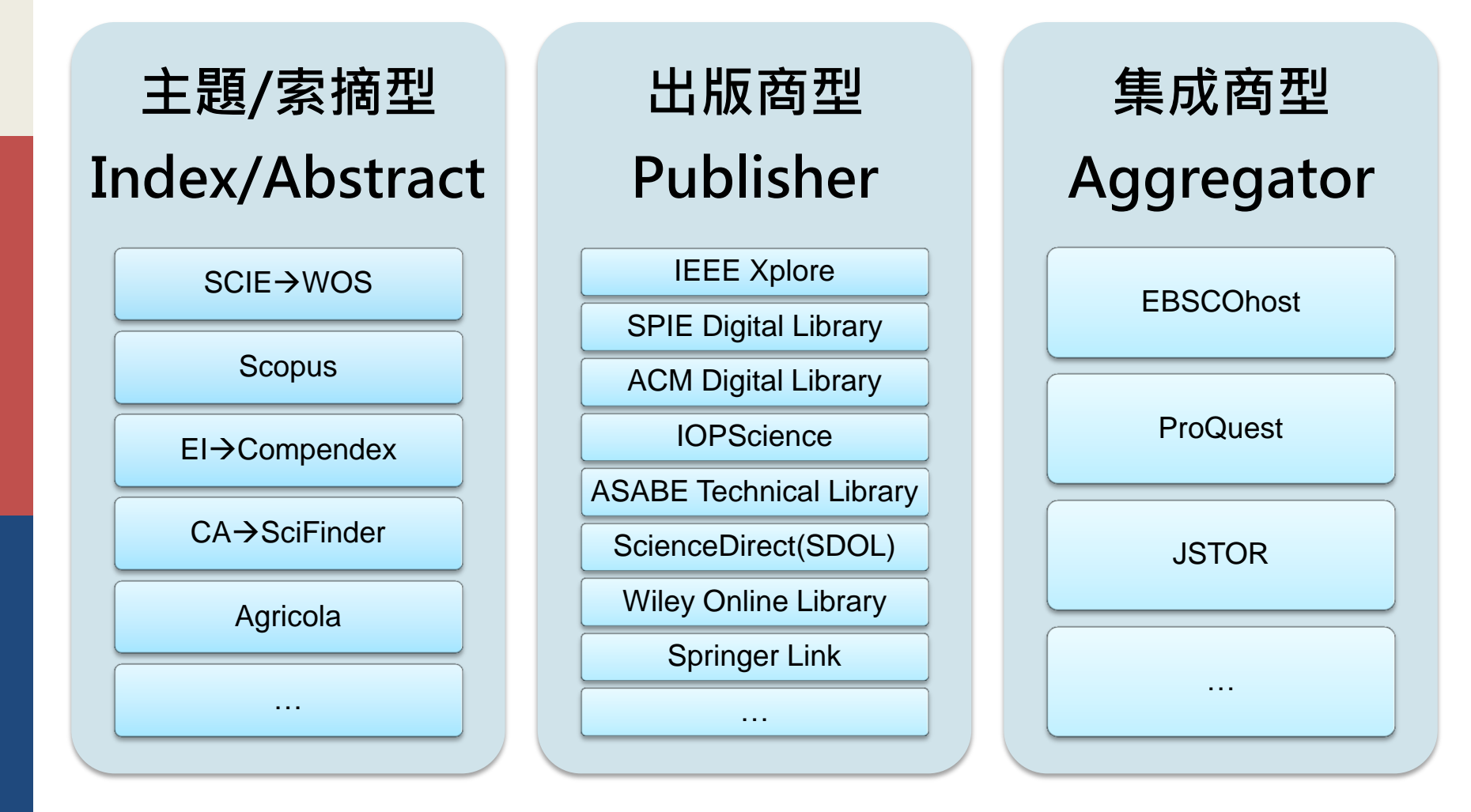

## 常用期刊文獻索引資料庫-依學科主題

- □ 專門主題
  - 工程:Compendex [EV]
  - 電子電機: IEEE Xplore
  - SPIE Digital Library
  - 資訊工程: ACM Digital Library
  - 化學: SciFinder
  - 生農: Agricola/CAB Abstracts
  - 醫學: Pubmed/Medline
  - 心理:PsycInfo
  - 地質:GeoRef

- □ 綜合主題
  - SCIE [Web of Science]
  - SCOPUS
  - CEPS [Airiti Library] 中文電子期刊 服務
  - 臺灣期刊論文索引系統
  - 中國期刊全文數據庫 [CNKI]
  - CiNii 日文資料庫

## 期刊文獻為主之書目資料庫比較表

|        | Compendex [EV]       | SCIE [WOS]   | Scopus                                             |
|--------|----------------------|--------------|----------------------------------------------------|
| 收錄主題範圍 | Engineering Sciences | Sciences     | Multi-discipline                                   |
| 收錄期刊種數 | 6,000多種期刊與商業雜誌       | 8,400多種期刊    | 18,500多種學術期刊、400多種商業雜誌                             |
| 收錄文獻年份 | 1884-Current         | 1900-Current | <b>1966-Current</b><br>(1996年之後的書目才開始附上references) |
| 更新頻率   | Weekly               | Weekly       | Daily                                              |
| 特色功能   | Thesaurus            | Citation     | Citation<br>PDF Download                           |

想一下:語文?年份/新舊?學科領域?研究主題?想窺全貌?已有方向? 再決定利用哪個查詢工具,才能事半功倍,有效率地找到所需資訊!

## 步驟二:進行檢索

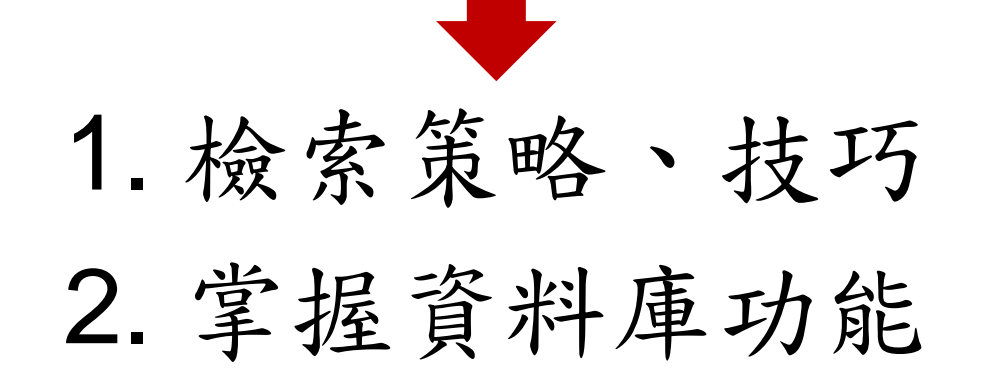

## 1. 地毯式搜尋

## 專門主題之索摘資料庫 ~以Compendex [EV]為例~

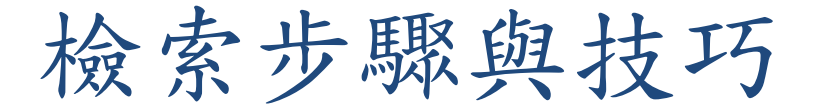

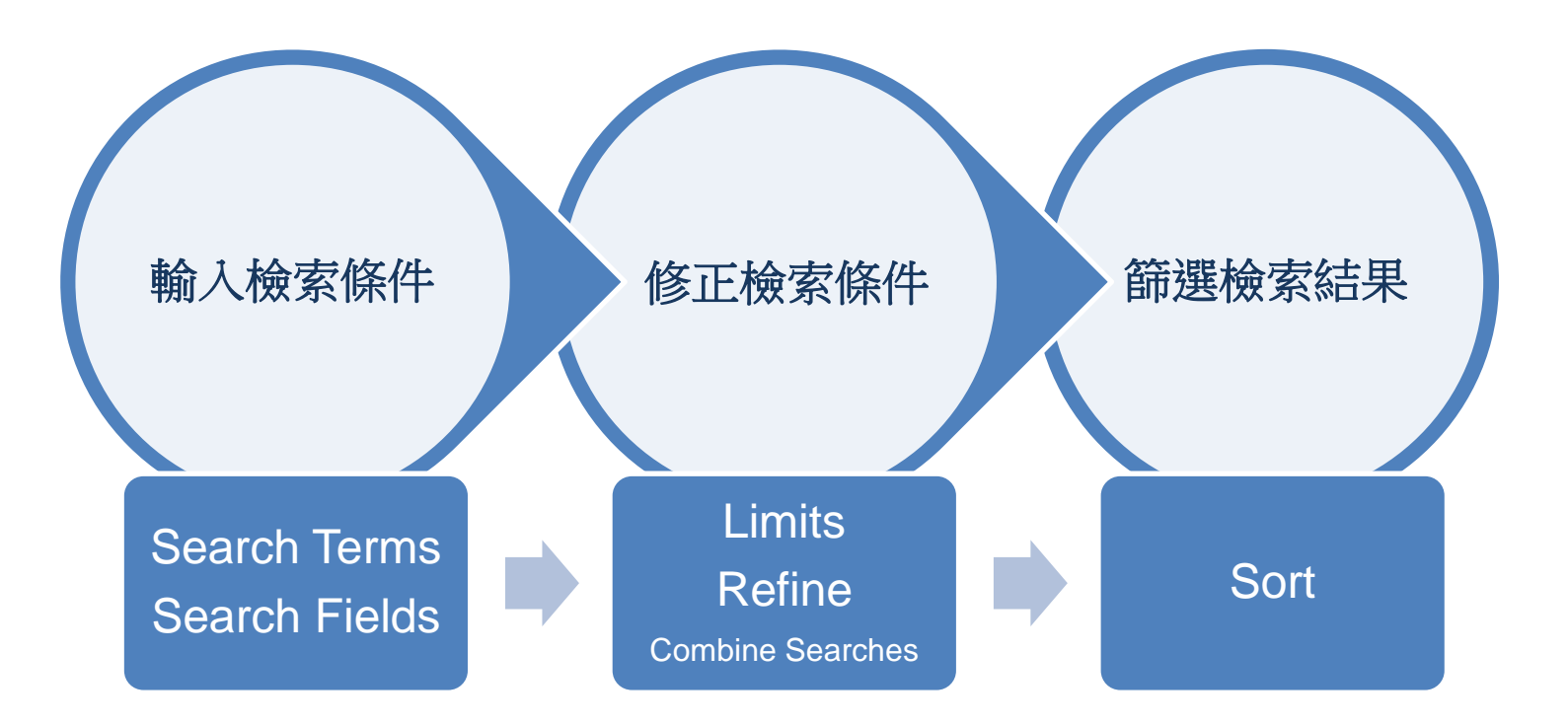

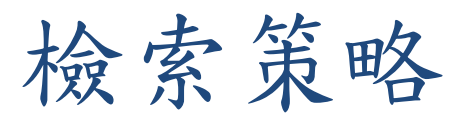

#### Search Fields : "All fields" → "Subject/Title/Abstracts"

| Engineering Village                                                                                                    |                                                                                                  |                                                                                                    |
|----------------------------------------------------------------------------------------------------|--------------------------------------------------------------------------------------------------|----------------------------------------------------------------------------------------------------|
| Search   Selected records   Settings   Tags & Grou                                                                                                    | ps                                                                                               |                                                                                                    |
| Quick Search Expert Search Thesaurus Search                                                                                                    | n<br>Databases   Search tips                                                                     | Browse Indexes (i)                                                                                                    |
| DATABASE Compendex SEARCH FOR AND AND                                                                                                    | in All fields                                                                                    | <ul> <li>Author</li> <li>Author affiliation</li> <li>Controlled term</li> <li>Source title</li> <li>Publisher</li> </ul> |
| LIMIT TO  All document types  All treatment types  All Languages  Image International International | Abstract<br>Abstract<br>Author<br>Author affiliation<br>Title<br>Ei Classification code<br>CODEN | Latest Resources<br>ⓒ Getting Started<br>➡ Training<br>♣ Here's what's new<br>☑ Give Feedback                            |
| Search history                                                                                                    | Conference information<br>Conference code<br>ISSN Hide =                                         | More Sources (i) Show 🖬                                                                                                  |
| Combine         Search           You have not performed any searches in this session                                                                                                    | Publisher Delete Source title Ei controlled term Country of origin                               | Provided by Knovel ®<br>Chemistry & Chemical<br>Wr Electronics<br>S General Engineering                                  |
| Note: This Search history will contain the latest 50 searches you p                                                                                                    | erform in and session.                                                                           | Mechanics & Mechanical<br>Metals & Metallurgy<br>Unit Converter                                                          |

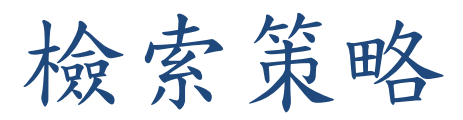

#### Limits : Document Type Year Language...

| Engineering Village                                                                                                    |                                                                                                    |                                                                                                    |                                                                                                    |                                                                                     |             |                                                                                                    |  |
|----------------------------------------------------------------------------------------------------|----------------------------------------------------------------------------------------------------|----------------------------------------------------------------------------------------------------|----------------------------------------------------------------------------------------------------|-------------------------------------------------------------------------------------|-------------|----------------------------------------------------------------------------------------------------|--|
| Search   Selecte                                                                                                    | d records   Setting                                                                                                    | s   Tags & Groups                                                                                       |                                                                                                    |                                                                                     |             |                                                                                                    |  |
| Quick Search                                                                                                    | Expert Search                                                                                                    | Thesaurus Search                                                                                        |                                                                                                    |                                                                                     |             |                                                                                                    |  |
| DATABASE<br>SEARCH FOR<br>AND V<br>LIMIT TO ()                                                                                         | All document types<br>All treatment types<br>All Languages<br>() 1884 ) 1<br>() 1 ) Updates                                      | Turn                                                                                                    | in All fields<br>in All fields<br>in All fields<br>Off AutoSuggest 1 I O<br>SORT BY 1<br>© Releva<br>Autost             | Add search field   Search<br>ance O Publication year<br>temming off<br>Search Reset | Search tips | Browse Indexes       (i)         • Author       •         • Author affiliation       •         • Controlled term       •         • Source title       •         • Publisher       •         Latest Resources       •         • Getting Started       ●         ● Training       ●         ● Give Feedback       ●                                                                                                    |  |
| Searci<br>Comb<br>You ha<br>Note: Tr<br>Note: Tr<br>Searci<br>Conferen<br>Monogra<br>Report cl<br>Dissertat<br>Patents (<br>Article in | nent types<br>rticle<br>ce article<br>ce proceeding<br>ph chapter<br>ph review<br>hapter<br>view<br>ion<br>before 1970)<br>Press | Sear<br>Biogra<br>Econor<br>Experi<br>Genera<br>Historia<br>hes<br>Literatu<br>Manag<br>Numer<br>Theore | atment types<br>ations<br>phical<br>mic<br>mental<br>al review<br>cal<br>ure review<br>jement aspects<br>ical<br>etical | <mark>sults Database</mark><br>View Sav                                             | Hide Delete | More Sources ① Show ■ Interactive Tools Provided by Knovel ③ Chemistry & Chemical Chemistry & Chemical Chemistry & Chemistry & Chemical Chemistry & Chemistry & Chemical Chemistry & Chemistry & Chemical Chemistry & Chemistry & Chemical Chemistry & Chemistry & Chemist |  |

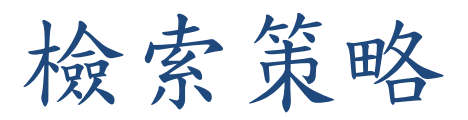

#### Refine : Subject · Year · Language... Sort : Relevance · Publication Date

|                                                                                                    | ge                                                                                                    |
|----------------------------------------------------------------------------------------------------|----------------------------------------------------------------------------------------------------|
| Search   Selected records   Settin                                                                                                    | gs ⊨ Tags & Groups Support ▼ Ask an expert                                                                                                    |
| Quick Search           108752 articles found in Compendex for 188             Yes Search         Yes Edit         Yes Search                                                                                                    | 34-2015: (("remote sensing") WN KY)<br>Irch ♥ Create Alert 斎 RSS feed 👔 Search history                                                                                                    |
| Refine results       Image: Constrolled vocabulary       Image: Constrolled vocabulary       Image | Display: 25 ♥ results per page Go to page: 1 of 4351 Go   Next ><br>Select: ● Selected Records (0)   ★ Delete Al<br>Select: ● Selected Records (0)   ★ Delete Al<br>Sort by Kelevance<br>Date (Oldest)<br>Date (Oldest)<br>Date (Oldest)<br>Date (Oldest)<br>Date (Newest)<br>Author (A-Z)<br>Author (A-Z)<br>Author (A-Z)<br>Author (Z-A)<br>Source (Z-A)<br>Database: Compendex<br>Abstract   Detailed   ↓ Show preview   ● find It@NTU<br>2. Remote sensing image segmentation based on an improved 2-D gradient histogram and MMAD Model<br>Zhang, Libao (College of Information Science and Technology, Beijing Normal University, Beijing 100875, China); Li, Aoxue; Li, Xuewei; Xu, Shuaijing; Yang, Xuye Source:<br><i>IEEE Geoscience and Remote Sensing Letters</i> , v 12, n 1, p 58-62, January 2015<br>Database: Compendex<br>Abstract   Detailed   ↓ Show preview   ● find It@NTU<br>3. Management of river basins by remote sensing and GIS: Kücü k Menderes basin |
| Run new search with selected facets ()                                                                                                    | Rahmanlar, S. Tekiç (Ministry of Forestry and Water Affairs, Ankara, Turkey) Source: Sustainable Watershed Management - Proceedings of the 2nd International Conference on Sustainable Watershed Management, SUWAMA 2014, p 151-159, 2015, Sustainable Watershed Management - Proceedings of the 2nd International Conference on Sustainable Watershed Management, SUWAMA 2014<br>Database: Compendex<br>Abstract   Detailed   Show preview   Minimum Find It@NTU                                                                                                    |

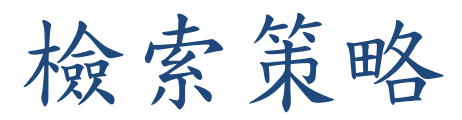

#### **Search History : Combine Searches**

| Engineering Village                                                                                                    |                                                                            |                                                                                                    |  |  |  |  |
|----------------------------------------------------------------------------------------------------|----------------------------------------------------------------------------|----------------------------------------------------------------------------------------------------|--|--|--|--|
| Search   Selected records   Settings   Tags & Groups                                                                                                    |                                                                            |                                                                                                    |  |  |  |  |
| Quick Search Expert Search Thesaurus Search                                                                                                    |                                                                            |                                                                                                    |  |  |  |  |
| DATABASE Compendex                                                                                                    | Databases   Search tips                                                    | Browse Indexes (1)                                                                                         |  |  |  |  |
| SEARCH FOR                                                                                                    | in All fields V                                                            | Author     Author affiliation     Controlled term     Source title                                         |  |  |  |  |
| Turn Off /                                                                                                    | AutoSuggest ()   Q <sup>+</sup> Add search field   Search                  | Publisher                                                                                                  |  |  |  |  |
| LIMIT TO  All document types  All treatment types  All treatment types  All Languages  I 1884  TO 2015  I Updates                                                                                                    | SORT BY<br>Relevance  Publication year<br>Autostemming off<br>Search Reset | Latest Resources          Getting Started         Training         Here's what's new         Give Feedback |  |  |  |  |
| Search history <sup>(1)</sup>                                                                                                    | Hide 🔳                                                                     | Interactive Tools                                                                                          |  |  |  |  |
| Combine Searches: #2 AND #1 Search                                                                                                    | SORT BY   Relevance  Publication year                                      | Provided by Knovel ®                                                                                       |  |  |  |  |
| Combine Search                                                                                                    | Results Database Delete                                                    | Chemistry & Chemical                                                                                       |  |  |  |  |
| 2.       ✓       (("disaster prevention*") WN KY)         Image: Constraint of the state of the state of the st                                     | create Alert                                                               | General Engineering<br>Mechanics & Mechanical                                                              |  |  |  |  |
| 1.       Image: Comparison of the sensing of the sensing | reate Alert 108,752 Compendex X                                            | Metais & Metailurgy Unit Converter                                                                         |  |  |  |  |
| Delete Search History                                                                                                    | View Saved Searches                                                        |                                                                                                    |  |  |  |  |

□ 關鍵字(Keywords)的抽取

- 觀念(concepts) 、理念(ideas) …
- 專有名詞(terminology)
- 重要詞彙(significant terms)…
- □ 找出相關詞彙
  - 字形變化(字根詞性變化、單複數、縮寫等)
     同義詞
  - 不同語文(中文、英文、日文等)
  - 階層關係(廣義詞、狹義詞、相關詞)

找出詞彙間的階層關係

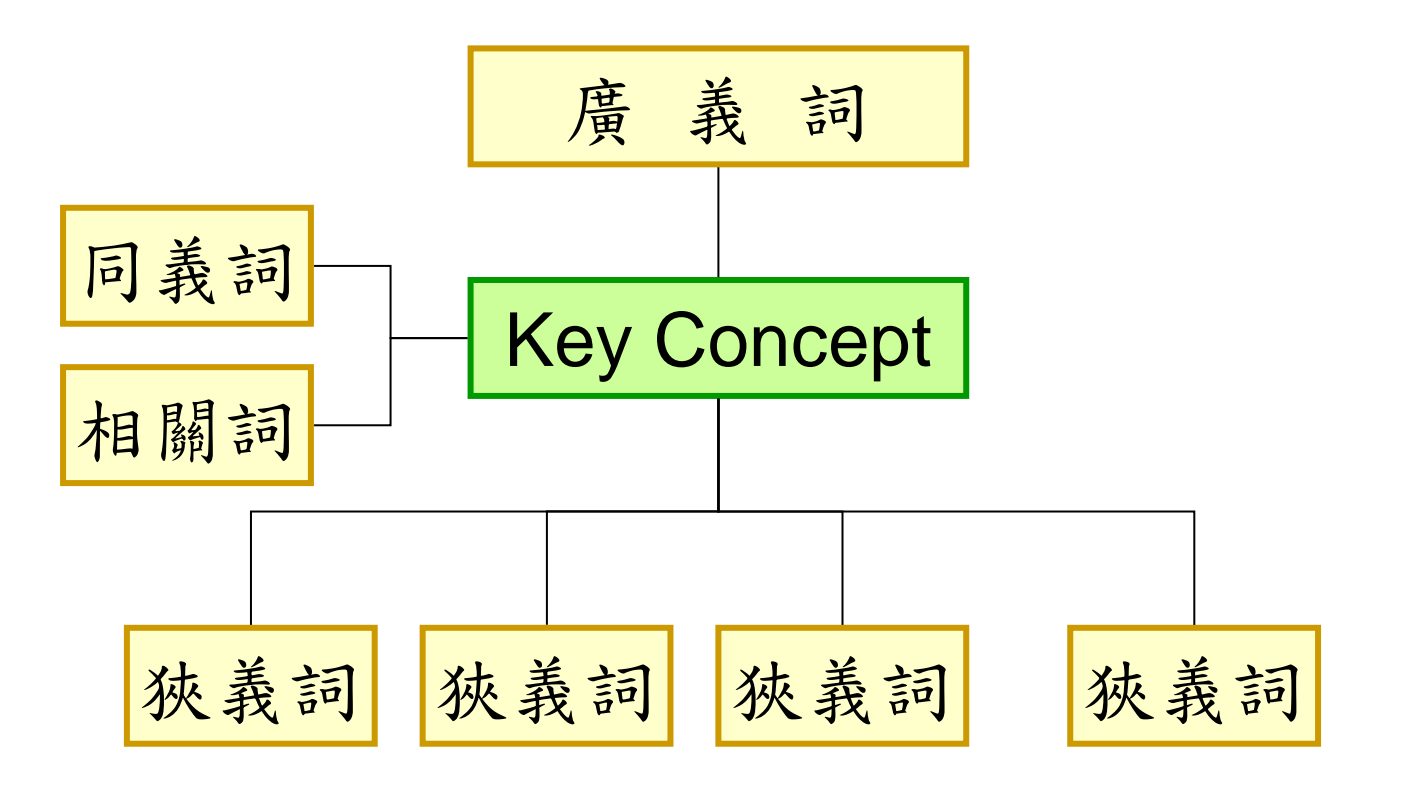

找出詞彙間的階層關係.....,專門主題資料庫多提供索引典協助 (Thesaurus)

| Enginee                | ering Village                                                                                          |         |                 |          |                                                                                                    |
|------------------------|----------------------------------------------------------------------------------------------------|---------|-----------------|----------|----------------------------------------------------------------------------------------------------|
| Search   Selected      | records   Settings   Tags & Groups                                                                     |         |                 |          |                                                                                                    |
| Quick Search Ex        | pert Search Thesaurus Search                                                                           |         |                 |          |                                                                                                    |
|                        |                                                                                                    | [       | Databases   Sea | rch tips | Latest Resources                                                                                              |
| DATABASE<br>SEARCH FOR | Compendex      Search O Exact Term O Browse                                                            |         | Submit          | D        | <ul> <li>Getting Started</li> <li>♣ Training</li> <li>♣ Here's what's new</li> <li>➡ Give Feedback</li> </ul> |
| Search history         |                                                                                                    |         |                 | Hide 🗖   | More Sources (i) Show 🖬                                                                                       |
| Combine                | Search                                                                                                 | Results | Database        | Delete   | Interactive Tools                                                                                             |
| You have not performe  | ed any searches in this session<br>ry will contain the latest 50 searches you perform in this session. |         | View Saved      | Searches | Chemistry & Chemical                                                                                          |
|                        |                                                                                                    |         |                 |          | Mechanics & Mechanical<br>Metals & Metallurgy<br>Unit Converter                                               |

| 找出詞                               | 彙間的階                                                                    | 層關係                                                                                                    | 題資料庫多提供 <b>索引</b><br>(Thesa                                                                                                    | <b>典</b> 協助<br>aurus) |
|-----------------------------------|-------------------------------------------------------------------------|----------------------------------------------------------------------------------------------------|----------------------------------------------------------------------------------------------------|-----------------------|
| Quick Search                      | Expert Search                                                           | Thesaurus Search                                                                                                    |                                                                                                    |                       |
| DATABASE<br>SEARCH FO             | Compendex     Ferrote sensi     Search     Search     Search     Search | x<br>ing<br>> Exact Term O Browse<br>specting >> Remote sensing >> Sensor                                                                                                    | Datat<br>[                                                                                                    | Submit                |
| Sensors<br>Broader 1<br>Detectors | Ferms                                                                   | Related Terms         Blood gas analysis         Chemically sensitive field effect<br>transistors         Ion selective electrodes         Ion sensitive field effect<br>transistors         Liquid membrane electrodes         Polymer membrane electrodes         Sensor data fusion         Transducers         Urea electrodes | Narrower Term         Amperometric sensors         Biosensors         Chemical sensors         Chemical sensors         Chemical sensors         Chemical sensors         Electric sensing devices         Humidity sensors         Hybrid sensors         Magnetic sensors         Magnetic sensors         Magnetic sensors         Microsensors         Microwave sensors         Multispectral scanners         Nanosensors         Optical sensors         Partial pressure sensors         Proximity sensors         Quartz crystal microbalances         Remote sensing         Sensor networks         Silicon sensors         Solid-state sensors         Solid-state sensors         Terahertz wave detectors         Ultrasonic sensors         Unattended sensors |                       |

### 檢索技巧:Truncation、Boolean Operators

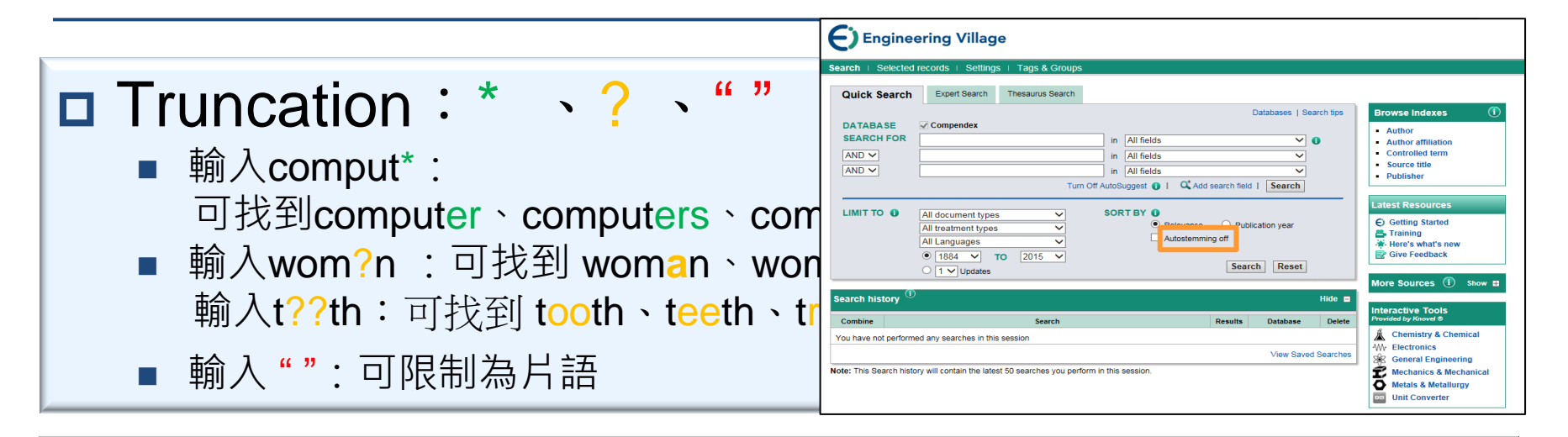

### Boolean Operators : AND 、 OR 、 NOT

- aspartame AND cancer\*
- aspartame OR saccharine OR sweetener\*
- ("wind power" OR "alternative energy" OR "solar power") AND "global warming"
- aids NOT hearing

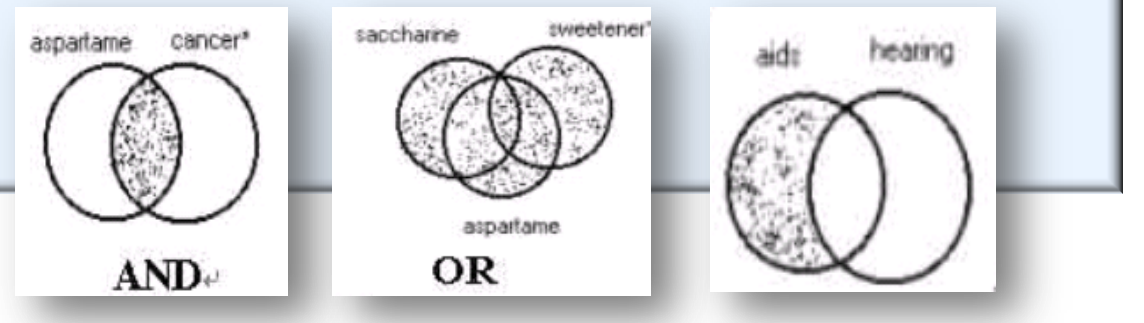

### 2. 滾雪球方式搜尋

# 引用文獻資料庫 ~以SCIE / Scopus為例~

## 引用文獻(citation)資料庫

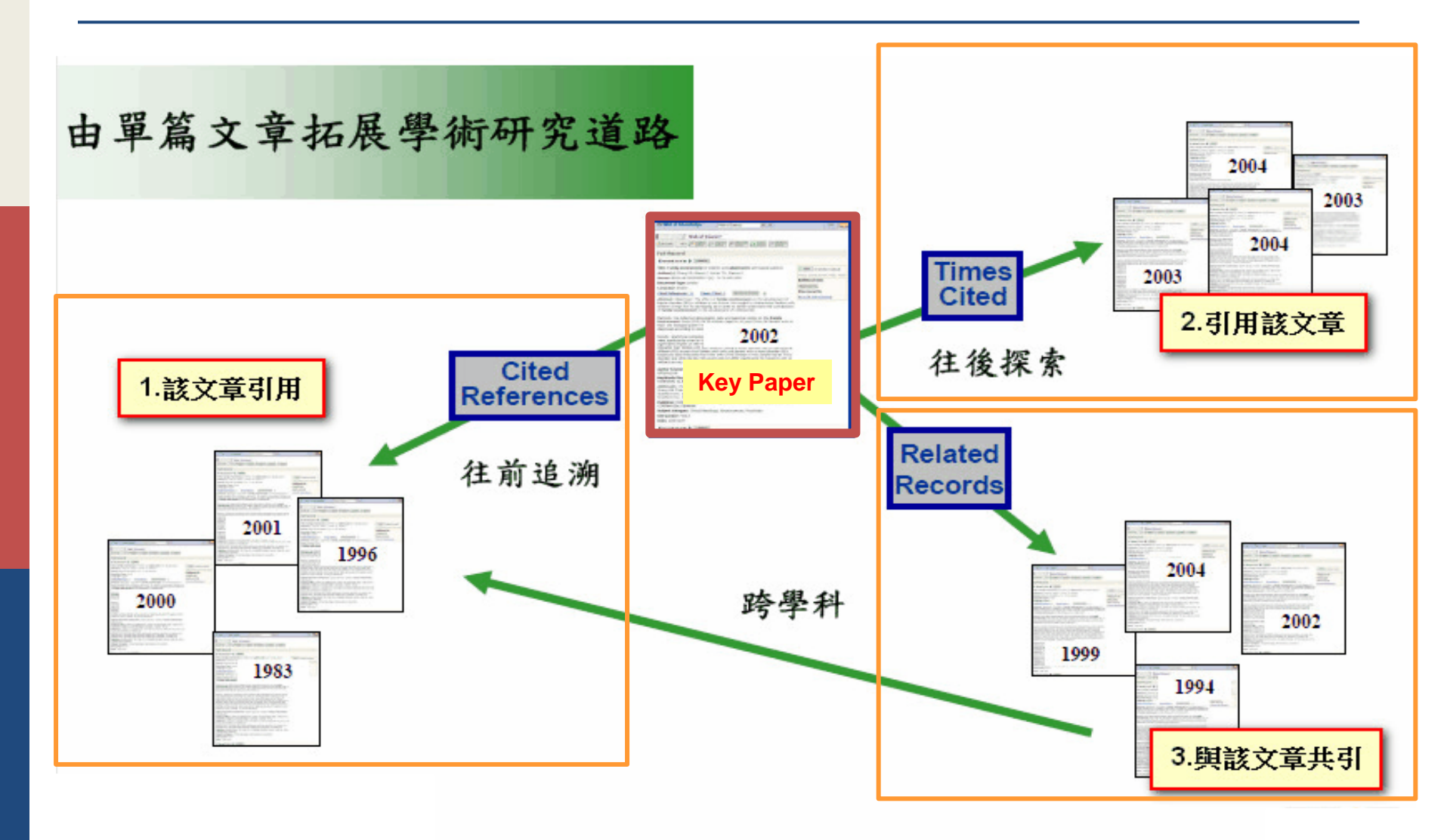

圖片製作參考自: 碩睿資訊

| ■ 資料由多至                                                                     | 少        |                                                                                                    | ■ 資料由少到多                                                                                                    |                                                            |
|-----------------------------------------------------------------------------|----------|----------------------------------------------------------------------------------------------------|----------------------------------------------------------------------------------------------------|------------------------------------------------------------|
| A. Refine                                                                   |          |                                                                                                    | A. References                                                                                                    |                                                            |
| B. Sort by                                                                  | y        |                                                                                                    | <b>B.</b> Times Cited                                                                                                    |                                                            |
| c. Create                                                                   | Cita     | tion Report                                                                                                    | c. Related Records                                                                                                    |                                                            |
| D. Analyz                                                                   | e Res    | sults                                                                                                    | <b>D. Keyword Plus</b>                                                                                                    |                                                            |
| Results: 2,246<br>(from Web of Science Core Collection)                     | Sort by: | Publication Date newest to oldest 🗸                                                                                                    |                                                                                                    |                                                            |
| You searched for: TOPIC: ("people<br>with dementia")More                    | Select   | Publication Date newest to oldest Publication Date newest to oldest Publication Date newest to oldest                                                                                 | te online 🗸 Add to Marked List                                                                                                    | E Analyze Results<br>III Create Citation Report            |
| Refine Results                                                              | □ 1.     | Recently Added Times Cited highest to lowest                                                                                                    | ffect of the START (strategies for RelaTives)<br>y for family carers of people with dementia<br>al.                                           | Times Cited: 0<br>(from Web of Science Core<br>Collection) |
| Search within results for                                                   | □ 2      | Times Cited lowest to highest<br>Relevance                                                                                                    | View Abstract                                                                                                    | Times Cited: 0                                             |
| Web of Science Categories  GERONTOLOGY (1,005) GERIATRICS GERONTOLOGY (955) |          | First Author A to Z<br>First Author Z to A<br>Source Title A to Z                                                                                                    | vid; et al.<br>TRICS Volume: 59 Issue: 2 Pages: 204-210 Published: SEP-<br>View Abstract                                                      | (from Web of Science Core<br>Collection)                   |
| PSYCHIATRY (696)     NURSING (255)     PSYCHOLOGY CLINICAL (234)            | 3.       | Conference Title A to Z<br>Conference Title Z to A                                                                                                    | in people with dementia admitted to the acute hospital:<br>ent, Baptiste; et al.<br>e: 205 Issue: 3 Pages: 189-196 Published: SEP 2014        | Times Cited: 0<br>(from Web of Science Core<br>Collection) |
| Refine                                                                      |          | Full Text from Publisher                                                                                                    | View Abstract                                                                                                    |                                                            |
|                                                                             | 4.       | A prospective field study for sensor-b<br>dementia<br>By: Gietzelt, Matthias; Feldwieser, Florian; G<br>INFORMATICS FOR HEALTH & SOCIAL CA<br>DEC 2014<br>Spfind It@NTU View Abstract | ased identification of fall risk in older people with<br>oevercin, Mehmet; et al.<br>.RE Volume: 39 Issue: 3-4 Pages: 249-261 Published: SEP- | Times Cited: 1<br>(from Web of Science Core<br>Collection) |

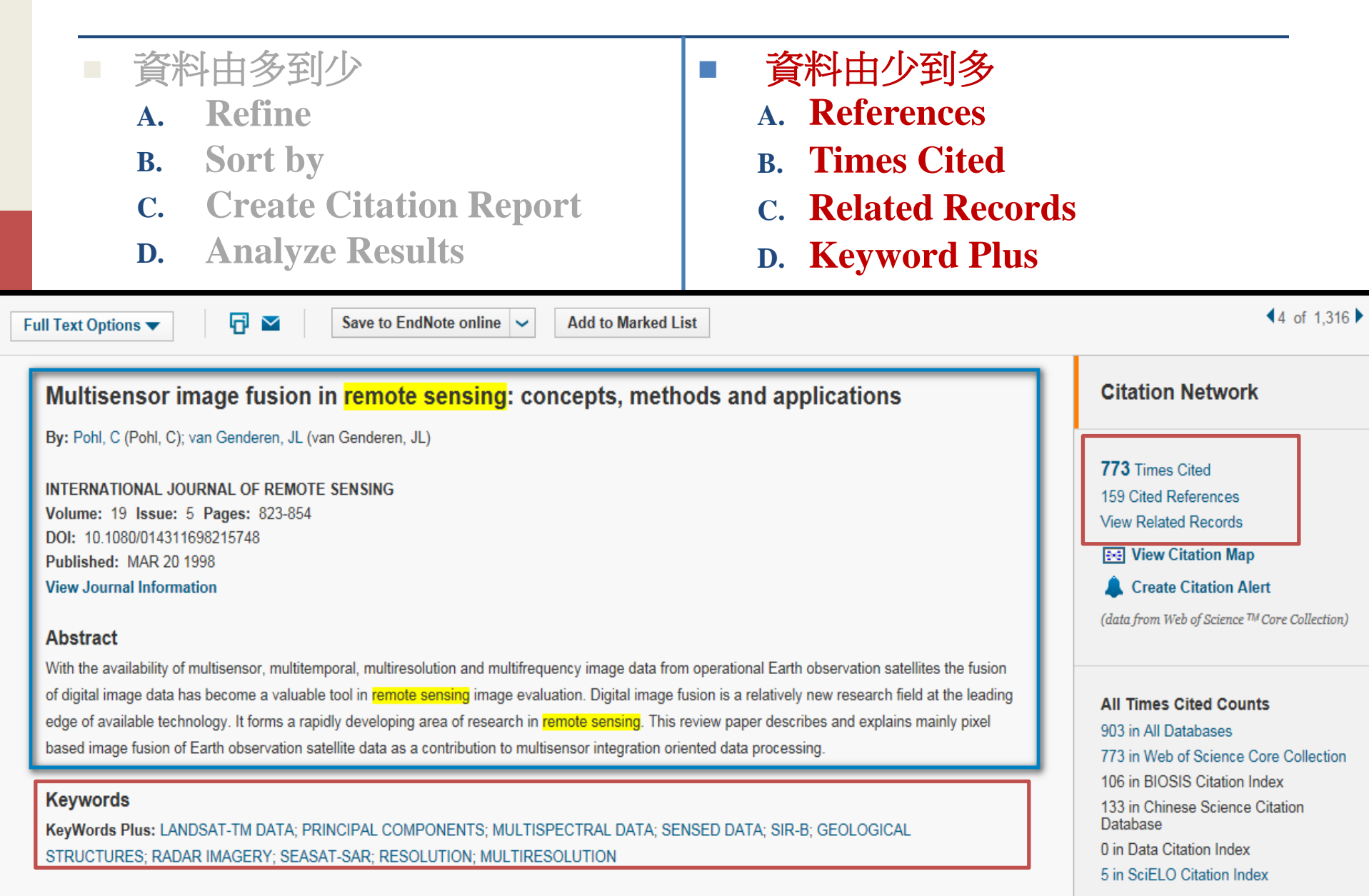

|                                                                                               |                                                                                                    | 1                                                                                                    |                                                             |
|-----------------------------------------------------------------------------------------------|----------------------------------------------------------------------------------------------------|----------------------------------------------------------------------------------------------------|-------------------------------------------------------------|
| ● 資料由多                                                                                        | 到少                                                                                                    | ■ 資料由少到多                                                                                                    |                                                             |
| A. Refi                                                                                       | ne                                                                                                    | A. References                                                                                                    |                                                             |
| B. Sort                                                                                       | by                                                                                                    | <b>B.</b> Times Cited                                                                                                   |                                                             |
| c. Crea                                                                                       | ate Citation Report                                                                                                    | <b>C. Related Records</b>                                                                                               |                                                             |
| D. Ana                                                                                        | lyze Results                                                                                                    | <b>D. Keyword Plus</b>                                                                                                  |                                                             |
| Related Records: 6,873<br>(from Web of Science Core Collection)                               | Sort by: Relevance ~                                                                                                    |                                                                                                    | Page 1 of 688                                               |
| For: Multisensor image fusion in<br>remote sensing: concepts, methods<br>and applicationsMore | □ Select Page 🔂 🗹 Save to End                                                                                            | Note online V Add to Marked List                                                                                        |                                                             |
| Refine Results                                                                                | 1. A comparison study on fusion metho<br>By: Karathanassi, V.; Kolokousis, P.; Ioanni<br>INTERNATIONAL JOURNAL OF REMOTE | <b>ds using evaluation indicators</b><br>dou, S.<br>SENSING Volume: 28 Issue: 10 Pages: 2309-2341 Published:            | Times Cited: 30<br>(from Web of Science Core<br>Collection) |
| Search within results for                                                                     | MAY 20 2007                                                                                                    | View Abstract                                                                                                    | Cited References: 36<br>Shared References: 11               |
| Web of Science Categories                                                                     | 2. AN EXAMPLE OF SATELLITE MULTI<br>By: FRANKLIN, SE; BLODGETT, CF<br>COMPUTERS & GEOSCIENCES Volume:                    | SENSOR DATA FUSION<br>19 Issue: 4 Pages: 577-583 Published: APR 1993                                                    | Times Cited: 16<br>(from Web of Science Core<br>Collection) |
| REMOTE SENSING (1,381)     IMAGING SCIENCE     PHOTOGRAPHIC TECHNOLOGY     (1,346)            | Find It@NTU View Abstract                                                                                                |                                                                                                    | Cited References: 40<br>Shared References: 11               |
| COMPUTER SCIENCE<br>ARTIFICIAL INTELLIGENCE (849)<br>GEOSCIENCES<br>MULTIDISCIPLINARY (504)   | 3. The morphological pyramid concept<br>By: Laporterie, F; Flouzat, G<br>INTEGRATED COMPUTER-AIDED ENGIN                 | as a tool for multi-resolution data fusion in remote sensing<br>EERING Volume: 10 Issue: 1 Pages: 63-79 Published: 2003 | Times Cited: 8<br>(from Web of Science Core<br>Collection)  |
| more options / values Refine                                                                  | Find It@NTU View Abstract                                                                                                |                                                                                                    | Cited References: 73<br>Shared References: 11               |
| Document Types                                                                                | <ul> <li>4. Evaluation of various image fusion te<br/>interpretation</li> </ul>                                          | echniques and imaging scales for forest features                                                                        | Times Cited: 11<br>(from Web of Science Core                |
| ARTICLE (6,589)     PROCEEDINGS PAPER (533)     REVIEW (185)                                  | By: Prasad, N; Saran, S; Kushwaha, SPS; e<br>CURRENT SCIENCE Volume: 81 Issue: 9                                         | et al.<br>Pages: 1218-1224 Published: NOV 10 2001                                                                       | Collection) Cited References: 18                            |
| LETTER (67)                                                                                   | Find It@NTU S Full Text from Publis                                                                                      | her View Abstract                                                                                                    | Shared References: 9                                        |

# Scopus

- 資料由多到少
  - A. Refine
  - **B.** Sort by

Sconus

- **C.** Analyze search results
- **D.** View citation overview

- 資料由少到多
  - A. References
  - **B.** Cited by
  - c. Related Documents

**D.** Indexed Keywords

| Scopos                                                                   |                   |                                                                                                    |                                                                    |                  |                           |                 |           |
|--------------------------------------------------------------------------|-------------------|----------------------------------------------------------------------------------------------------|--------------------------------------------------------------------|------------------|---------------------------|-----------------|-----------|
| Search   Alerts                                                          | My list   Setti   | ngs                                                                                                    |                                                                    |                  | Live Chat   Help a        | nd Contact      | Tutorials |
| 🕑 The language has bee                                                   | en switched to En | glish                                                                                                    |                                                                    |                  |                           |                 |           |
| TITLE-ABS-KEY ( "peop                                                    | ole with dementi  | a") 🥑 Edit   🎬 Save   🔖 Set alert   🔝 Set feed                                                                                                    |                                                                    |                  |                           |                 |           |
| 3,234 document                                                           | results view      | secondary documents                                                                                                    |                                                                    |                  | Sort on: Dat              | e Cited by Rele | evance    |
| Search within results                                                    | s Q               | ○ - B> Export   📮 Download   📶 View citation overview   99 View Cited by   M                                                                                                    | lore 👻                                                             |                  |                           |                 |           |
| Refine                                                                   |                   | A Smart Carpet Design for Monitoring People with Dementia                                                                                                    | Tanaka, O., Ryu, T., Hayashida,                                    | 2015 Adva        | ances in Intelligent Syst | Date (Olde      | est)      |
| Limit to Exc                                                             | lude              | 1                                                                                                    | A., Moshnyaga, V.G., Hashimoto,<br>K                               | Com              | puting                    | First Author    | or (A-Z)  |
|                                                                          |                   | Full Text                                                                                                    |                                                                    |                  |                           |                 |           |
| Year                                                                     |                   |                                                                                                    |                                                                    |                  |                           | First Authoria  | or (Z-A)  |
| 0 2015                                                                   | (2)               | 2 23rd International Conference on Systems Engineering, ICSEng 2014                                                                                                    | [No author hame available]                                         | 2015 Adva<br>Com | iputing                   | Source Tit      | le (A-7)  |
| 0 2014                                                                   | (341)             |                                                                                                    |                                                                    |                  |                           | Source m        | uic (/2/  |
| 0 2013                                                                   | (419)             | S Find It@NTU                                                                                                    |                                                                    |                  | -                         |                 |           |
| 2012                                                                     | (302)             | <ul> <li>Coping strategies as mediators of the effect of the START (strategies for RelaTives)</li> <li>intervention on psychological morbidity for family carers of people with dementia in a randomised controlled trial</li> </ul> | Li, R., Cooper, C., Barber, J., (),<br>Griffin, M., Livingston, G. | 2014 Jour        | nal of Affective Disorder | s 0             |           |
| Author Name                                                              |                   | Full Text Sp Find It@NTU                                                                                                    |                                                                    |                  |                           |                 |           |
| Orrell, M.                                                               | (72)              | Comparison of assessments of fitness to drive for people with dementia                                                                                                    | Vella, K., Lincoln, N.B.                                           | 2014 Neur        | ropsychological Rehabili  | tation 0        |           |
| Livingston, G.                                                           | (59)              | 4                                                                                                    |                                                                    |                  |                           |                 |           |
| Droes, R.M.                                                              | (47)              |                                                                                                    |                                                                    |                  |                           |                 |           |
| Clare, L.                                                                | (41)              | Full Text Find It@NTU                                                                                                    |                                                                    |                  |                           |                 |           |
| <ul> <li>Manthorpe, J.</li> </ul>                                        | (40)              | Enhancing care homes with assistive video technology for distributed caregiving                                                                                                    | Sugihara, T., Fujinami, T., Jones,<br>R. Kadowaki, K. Ando, M.     | 2014 AI &        | SOCIETY                   | 0               |           |
|                                                                          |                   | 5                                                                                                    | 10., Radowald, 10., 74100, 10.                                     | E /              | Article in Press          |                 |           |
| Subject Area                                                             |                   | Full Text Spind It@NTU                                                                                                    |                                                                    |                  |                           |                 |           |
| Medicine                                                                 | (2,187)           | Sensor-Derived Physical Activity Parameters Can Predict Future Falls in People with                                                                                                    | Schwenk, M., Hauer, K.,                                            | 2014 Gero        | ontology                  | 0               |           |
| Nursing                                                                  | (961)             | 6 Dementia                                                                                                    | Zieschang, T., (), Mohler, J.,                                     | -                | Article in Dress          |                 |           |
| Psychology                                                               | (454)             |                                                                                                    | Najali, B.                                                         | 1                | Article in Fress          |                 |           |
| Social Sciences                                                          | (398)             | Full Text If@NTU                                                                                                    |                                                                    |                  |                           |                 |           |
| <ul> <li>Biochemistry,<br/>Genetics and<br/>Molecular Biology</li> </ul> | (313)             | <ul> <li>Emergency ambulance service involvement with residential care homes in the<br/>7 support of older people with dementia: An observational study</li> </ul>                                                                   | Amador, S., Goodman, C., King,<br>D., (), Mathie, E., Iliffe, S.   | 2014 BMC         | C Geriatrics              | 0               |           |
|                                                                          |                   | Full Text Find It@NTU                                                                                                    |                                                                    |                  |                           |                 |           |
| Document Type                                                            |                   | Spirituality and religion in older adults with dementia: a systematic review                                                                                                    | Agli, O., Bailly, N., Ferrand, C.                                  | 2014 Inter       | national Psychogeriatric  | s 0             |           |
| Article                                                                  | (2,195)           | ö                                                                                                    |                                                                    | E /              | Article in Press          |                 |           |
|                                                                          | (526)             | Full Text                                                                                                    |                                                                    |                  |                           |                 |           |
| Article in Press                                                         | (100)             | Influence of Building Materials with Directional Textures on the Marvel December of                                                                                                    | Lhuong V.D.                                                        | 2014             | national Journal of Corre | atalagu 0       |           |
| ○ Note                                                                   | (75)              | 9 the Elderly with Alzheimer's Disease                                                                                                    | Hwang, Y.K.                                                        | 2014 Inter       | national Journal of Gero  | ntology 0       |           |
| 0                                                                        | (, 0)             |                                                                                                    |                                                                    | E /              | Article in Press          |                 |           |

# Scopus

- 資料由多到少
- A. Refine
- **B.** Sort by
- c. Analyze search results
- **D.** View citation overview

- 資料由少到多
  - A. References
  - **B.** Cited by
  - **c. Related Documents**
  - **D.** Indexed Keywords

Full Text | Spind It@NTU | Library Catalogue | SCIE | Depart | Download | More... -

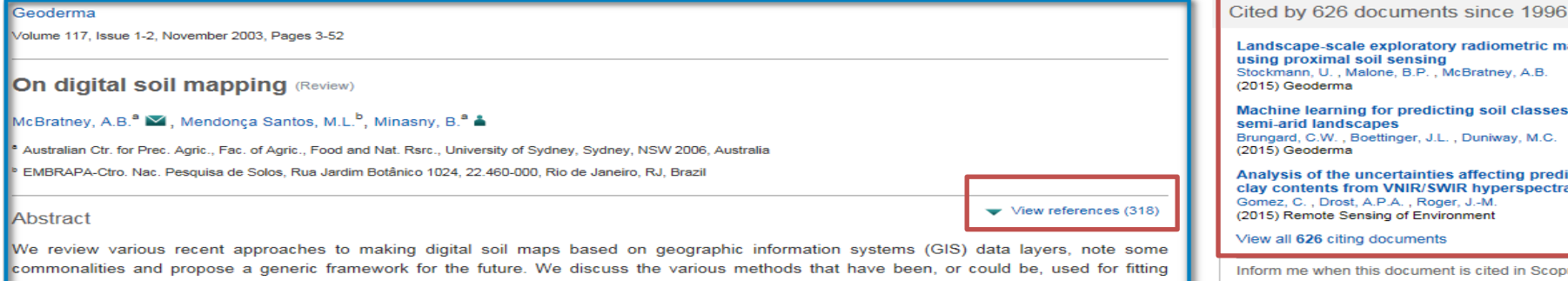

commonalities and propose a generic framework for the future. We discuss the various methods that have been, or could be, used for fitting quantitative relationships between soil properties or classes and their 'environment'. These include generalised linear models, classification and regression trees, neural networks, fuzzy systems and geostatistics. We also review the data layers that have been, or could be, used to describe the 'environment'. Terrain attributes derived from digital elevation models, and spectral reflectance bands from satellite imagery, have been the most commonly used, but there is a large potential for new data layers. The generic framework, which we call the scorpan-SSPFe (soil spatial prediction function with spatially autocorrelated errors) method, is particularly relevant for those places where soil resource information is limited. It is based on the seven predictive scorpan factors, a generalisation of Jenny's five factors, namely: (1) s: soil, other or previously measured attributes of the soil at a point; (2) c: climate, climatic properties of the environment at a point; (3) o: organisms, including land cover and natural vegetation; (4) r: topography, including terrain attributes and classes; (5) p: parent material, including lithology; (6) a: age, the time factor; (7) n: space, spatial or geographic position. Interactions (\*) between these factors are also considered. The scorpan-SSPFe method essentially involves the following steps: (i) Define soil attribute(s) of interest and decide resolution  $\rho$  and block size  $\beta$ . (ii) Assemble data layers to represent Q. (iii) Spatial decomposition or lagging of data layers. (iv) Sampling of assembled data (Q) to obtain sampling sites. (v) GPS field sampling and laboratory analysis to obtain soil class or property data. (vi) Fit quantitative relationships (observing Ockham's razor) with autocorrelated errors, (vii) Predict digital map. (viii) Field sampling and laboratory analysis for corroboration and quality testing. (ix) If necessary, sim

#### Author keywords

Classification tree; DEM; Digital map; DTM; GAM; Generalised linear model; Geophysics; Geostatistics; GIS; Neural network; Pedometrics; Pedotransfer function; Regression tree; Remote sensing; Soil map; Soil spatial prediction function; Soil survey; Wavelets

| Landscape-scale exploratory radiometric mapping<br>using proximal soil sensing<br>Stockman, U., Malone, B.P., McBratney, A.B.<br>(2015) Geoderma                                          |  |
|----------------------------------------------------------------------------------------------------|--|
| Machine learning for predicting soil classes in three<br>semi-arid landscapes<br>Brungard, C.W., Boettinger, J.L., Duniway, M.C.<br>(2015) Geoderma                                       |  |
| Analysis of the uncertainties affecting predictions of<br>clay contents from VNIR/SWIR hyperspectral data<br>Gomez, C., Drost, A.P.A., Roger, JM.<br>(2015) Remote Sensing of Environment |  |
| View all 626 citing documents                                                                                                    |  |
| Inform me when this document is cited in Scopus:<br>Set citation alert   Set citation feed                                                                                                |  |
| Related documents                                                                                                    |  |
| Digital Terrain Analysis in Soil Science and Geology<br>Florinsky, I.V.<br>(2012) Digital Terrain Analysis in Soil Science and Geology<br>References                                      |  |
| (2009) Developments in Soil Science                                                                                                    |  |
| Digital Soil Mapping: Interactions with and<br>Applications for Hydropedology<br>Thompson, J.A., Roecker, S., Grunwald, S.<br>(2012) Hydropedology                                        |  |

View all related documents based on references

Find more related documents in Scopus based on:

Authors | Q Keywords

# Inform me when this article is cited !

#### Web of Science **Create Citation Alert**

The Sydney multicenter study of Parkinson's disease: The inevitability of dementia at 20 years

By: Hely, MA (Hely, Mariese A)<sup>[1]</sup>; Reid, WGJ (Reid, Wayne G. J.)<sup>[1]</sup>; Adena, MA (Adena, Michael A)<sup>[2]</sup>; Halliday, GA (Halliday, Glenda A.)<sup>[3]</sup>; Morris, JGL (Morris, John G. L.)<sup>[1]</sup>

MOVEMENT DISORDERS Volume: 23 Issue: 6 Pages: 837-844 DOI: 10 1002/mds 21956 Published: APR 30 2008 View Journal Information

#### Abstract

After 20 years follow-up of newly diagnosed patients with Parkinson's disease (PD), 100 of 136 (74%) have died. The mortality rate fell in the first 3 years of treatment, then rose compared to the general population, the standardized mortality ratio from 15 to 20 years reaching 3.1. Drug induced dyskinesia and end of dose failure were experienced by most patients, but the main current problems relate to the non-levodopa responsive features of the disease. Dementia is present in 83% of 20-year survivors. Dementia correlates with increasing age and probably reflects an interplay of multiple pathologies. Seventeen people with dementia had postmortems. Eight had diffuse Lewy bodies as the only cause of dementia, while others had mixed neuropathology. Only one person lives independently and 40% are in nursing homes. Excessive daytime sleepiness is noted in 70%, falls have occurred in 87%, freezing in 81%, fractures in 35%, symptomatic postural hypotension in 48%, urinary incontinence in 71%, moderate dysarthria in 81%, choking in 48%, and hallucinations in 74%. The challenge is to understand the cellular mechanisms underlying the diverse features of advanced PD that go far beyond a lack of dopamine. (C) 2008 Movement Disorder Society.

#### Keywords

Author Keywords: Parkinson's disease: progression: dementia: mortality KeyWords Plus: LEWY BODIES: ALZHEIMERS-DISEASE: NATURAL-HISTORY; PREVALENCE: MORTALITY; ONSET; AGE; RIVASTIGMINE; SYMPTOMS: BENEFITS

| Citation | Network |  |
|----------|---------|--|
|          |         |  |

361 Times Cited 43 Cited References View Related Records 104 View Citation Map

Create Citation Alert

(data from Web of Science <sup>TM</sup> Core Collection)

#### All Times Cited Counts

374 in All Databases 361 in Web of Science Core Collection 162 in BIOSIS Citation Index 11 in Chinese Science Citation Database 0 in Data Citation Index 4 in SciELO Citation Index

#### Most Recent Citation

Leroi, Iracema. Memantine improves goal attainment and reduces caregiver burden in Parkinson's disease with dementia, INTERNATIONAL JOURNAL OF GERIATRIC PSYCHIATRY, SEP 2014

#### Scopus Set Citation Alert/RSS Feed

#### Back to results | < Previous 9 of 398 Next >

Find It@NTU Library Catalogue SCIE Deport Download More... -

#### Volume 11, Issue 5, September 2003, Pages 387-396

'We didn't know it would get that bad': South Asian experiences of dementia and the service

The aim of the present paper was to examine some views and experiences of dementia among older South Asian people, as well as their families

and carers, and to explore central issues of service support. Data were collected in Scotland through interviews with 11 professionals working with

described a strong demand for services, a need to develop awareness and knowledge about dementia in South Asian communities, and a need to

promote more culturally sensitive, individually responsive services. Similarities between South Asian people and the non-South Asian population

include stress on carers, increasing isolation, problematic diagnostic practices, lack of knowledge and demand for service support. Differences

include limited use of non-National Health Service (NHS) support, dealing with later stages of dementia at home, particularly negative views about

residential care, culturally based attitudinal differences and use of the term 'dementia' in English as neutral rather than stigmatising. The present

authors suggest that there is little knowledge and experience of dementia in South Asian communities, as well as restricted access to appropriate

services, despite the efforts of voluntary sector and NHS special projects. There is demand for services, especially at home. Services need to

**response** (Review)

Abstract

#### Health and Social Care in the Community

#### Bowes, A ab . Wilkinson, H.

\* Department of Applied Social Science, University of Stirling, Stirling, United Kingdom <sup>b</sup> Department of Applied Social Science, University of Stirling, Stirling FK9 4LA, United Kingdom

develop individual responsiveness for effective working in a diverse society.

Author keywords

View references (35)

Dementia care-giving in black and Asian populations: Reviewing and refining the research agenda Milne, A., Chryssanthopoulou, C. (2005) Journal of Community and Applied Social Psychology

Mainstreaming equality: Implications of the provision of support at home for majority and minority ethnic older people Bowes, A. (2006) Social Policy and Administration

The Caring in Later Life report: A secondary analysis of the 1995 General Household Survey Milne A Hatzidimitriadou F

View all 44 citing documents Inform me when this document is cited in Scopus: Set citation alert Set citation feed

Cited by 44 documents since 1996

Redefining dementia care barriers for ethnic

minorities: The religion-culture distinction

Understanding and awareness of dementia in the

Constructions of dementia in the South Asian

community: A systematic literature review

(2014) Mental Health. Religion and Culture

Uppal. G.K., Bonas, S., Philpott, H.

(2014) Mental Health, Religion and Culture

Regan, J.L.

Sikh community

Uppal, G., Bonas, S. (2014) Mental Health, Religion and Culture

#### South Asian people with dementia, and four case studies of South Asian people with a diagnosis of dementia, as well as their families and carers. The case studies demonstrated overwhelmingly negative experiences of dementia, with poor quality of life, desperate needs for support, lack of Related documents access to appropriate services, little knowledge of dementia, and isolation from community and family life. The interviews with professionals

# Full Text Find It@NTU

| <ul> <li>Global prevalence of dementia:</li> <li>By: Ferri, CP; Prince, M; Brayne, C; et<br/>Group Author(s): Alzheimers Dis Intl<br/>LANCET Volume: 366 Issue: 9503</li> <li>Find It@NTU</li> </ul> | a Delphi consensus study<br>al.<br>Pages: 2112-2117 Published: DEC-JAN 2005<br>lisher View Abstract |
|----------------------------------------------------------------------------------------------------|----------------------------------------------------------------------------------------------------|
| Scopus                                                                                                    |                                                                                                    |
| <ul> <li>The effects of driving cessation on the elderly with dementia ar</li> <li>their caregivers</li> </ul>                                                                                       | d Taylor, B.D., Tripodes, S. 2001 Accident Analysis and 68<br>Prevention                            |
| Full Text Find It@NTU                                                                                                    |                                                                                                    |

## 校外連線-計中VPN服務

- □ 安裝並執行Juniper Networks程式
- □ 鍵入計中email 帳號及密碼。

| (T)                              |                                            |                                                                          |
|----------------------------------|--------------------------------------------|--------------------------------------------------------------------------|
| 登入頁面: [https://sslvpn.ntu.ed     | .tw/ 執行                                    |                                                                          |
| 歡迎使用 (Welcome to)                |                                            |                                                                          |
| 台灣大學VPN (NTU)                    | PN)                                        |                                                                          |
| 使用者根號 (NTU<br>Account)           | 請登入後開始政用安全連续。(Sig<br>從102.08.06起。SSL VPN改打 | gn-in and start secure connection.)<br>《SSO 2.0認證,若您從未使用遇Mail 2.0,可能會無法成 |
| 密碼 (Password)                    | 功認證。請聯絡cchelp@ntu.ed                       | lu.tw或33665022~3韵問詳情。                                                    |
| 調選揮使用資券份<br>(User Role) NTU EMai | Account                                    |                                                                          |
| 登入 (Si                           | n-In)                                      |                                                                          |
|                                  |                                            |                                                                          |
|                                  |                                            |                                                                          |
|                                  |                                            |                                                                          |
|                                  |                                            |                                                                          |
|                                  |                                            |                                                                          |

□ 電腦桌面右下方出現鎖頭圖示,表連線成功。

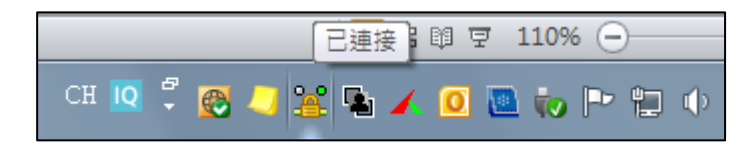

□ 於鎖頭圖示按右鍵登出。

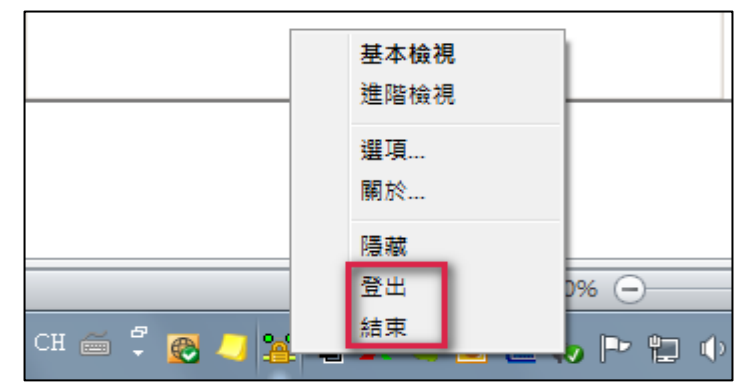

# Q & A

# 臺大圖書館參考服務部落格<br/>http://tul.blog.ntu.edu.tw/archives/6403